# 

# Käyttöopas - <mark>käytettäväksi ilman tietokonetta</mark> -

| (Ft. | <b>Esittely</b><br>Tärkeitä turvallisuusohjeita                                                                                                    |
|------|----------------------------------------------------------------------------------------------------|
|      | Tulostimen osien ja ohjauspaneelin toimintojen opas         Osat       3         Ohjauspaneelin tiedot       4         Ohjauspaneelin toiminnot       4    |
|      | Valokuvan tai asiakirjan faksaaminenPuhelimen tai puhelinvastaajan kytkeminen7Faksiasetusten määrittäminen7Faksin lähettäminen12Faksien vastaanottaminen13 |
| J    | Paperin käsittelyPaperin valitseminen15Paperin lisääminen15                                                                                                |
| B    | KopiointiAlkuperäisen asiakirjan asettaminen lasitasolle                                                                                                   |
| -3-  | Muistikortilta tulostaminen20Muistikortin käsittely20Valokuvien tulostaminen22Valokuvien valitseminen ja tulostaminen luettelolomakkeelta22                |
| FC   | <b>Digitaalikamerasta tulostaminen</b><br>Digitaalikameran vaatimukset                                                                                     |
|      | HuoltoVärikasettien vaihtaminen26Tulostuspään tarkistaminen ja puhdistaminen29Tulostuspään kohdistaminen30Laitteen puhdistus30Laitteen kuljetus30          |
| ?    | Ongelmanratkaisu<br>Virheilmoitukset                                                                                                    |
|      | Paneelin asetusten yhteenveto                                                                                                    |

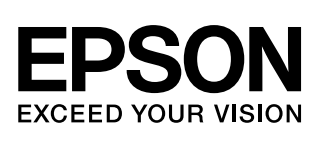

# Mistä löydän tiedot

| Paperioppaat                              |                                                                                                    |
|-------------------------------------------|----------------------------------------------------------------------------------------------------|
|                                           | Start Here (Aloita tästä)                                                                                                    |
|                                           | Muista lukea tämä lehtinen.<br>Tässä lehtisessä kerrotaan miten laite ja ohjelmat asennetaan. Se sisältää<br>myös ohjeet paperin asettamisesta ja asiakirjojen asettamisesta. |
| (tämä kirja)                              | Käyttöopas - käytettäväksi ilman tietokonetta -                                                                                                    |
|                                           | Tämä kirja sisältää tietoja siitä miten käytät laitetta kytkemättä sitä<br>tietokoneeseen, kuten ohjeet muistikortilta kopioimiseen ja tulostamiseen.                         |
| esco.                                     | Jos laitteen käytössä ilmenee ongelmia, katso tämän oppaan luku<br>Ongelmanratkaisu.                                                                                          |
| Verkko-oppaat                             |                                                                                                    |
| 000 (minu) kanne                          | Käyttöopas                                                                                                    |
| Mark Solde                                | Tämä opas sisältää ohjeet tietokoneelta tulostamiseen ja skannaukseen ja tietoja ohjelmasta.                                                                                  |
| EPSON                                     | Tämä opas sisältyy ohjelmisto-CD-ROM-levylle ja se asennetaan<br>automaattisesti, kun asennat ohjelman. Voit lukea opasta<br>kaksoisnapsauttamalla työpöydän kuvaketta.       |
| K (POINS an C) 19<br>BISON Son Management | Verkko-ohje                                                                                                    |
|                                           | Verkko-ohje sisältyy kaikkiin ohjelma-CD-ROM-levyn sovelluksiin. Se<br>sisältää yksityiskohtaisia tieoja sovelluksesta.                                                       |

# Tärkeitä turvallisuusohjeita

Lue nämä turvallisuusohjeet ja noudata niitä ennen laitteen käyttöä:

- Käytä vain laitteen mukana toimitettavaa virtajohtoa. Muun johdon käyttäminen saattaa aiheuttaa tulipalon tai sähköiskun. Älä käytä johtoa minkään muun laitteen kanssa.
- Varmista, että virtajohto täyttää kaikki olennaiset paikalliset turvallisuusmääräykset.
- Käytä ainoastaan tyyppikilven mukaista virtalähdettä.
- Sijoita lähelle seinäpistorasiaa niin, että sen pistoke on helppo irrottaa.
- Älä anna virtajohdon vahingoittua tai hankautua.
- Jos laitteen kanssa käytetään jatkojohtoa, varmista, ettei jatkojohtoon kytkettyjen laitteiden yhteenlaskettu ampeerimäärä ylitä johdolle määritettyä ampeeriarvoa. Varmista myös, ettei kaikkien samaan seinäpistorasiaan kytkettyjen laitteiden yhteenlaskettu ampeerimäärä ylitä seinäpistorasialle määritettyä ampeeriarvoa.
- Vältä paikkoja, jotka ovat alttiita nopeille lämpötilan tai kosteuden vaihteluille, iskuille, tärinälle tai pölylle.
- Jätä laitteen ympärille tarpeeksi tilaa riittävää tuuletusta varten. Älä tuki tai peitä kotelossa olevia aukkoja äläkä työnnä esineitä siinä oleviin rakoihin.
- Älä aseta laitetta lämpöpatterin tai lämmitykseen käytettävän tuuletusaukon lähelle tai suoraan auringonvaloon.
- Sijoita tasaiselle, tukevalle alustalle, joka on joka suuntaan laitetta leveämpi. Se ei toimi oikein, jos sitä kallistetaan tai se on vinossa.
- Varmista, että laitteen takaosan ja seinän väliin jää vähintään 10 cm tilaa.
- Älä avaa skanneriyksikköä kopioinnin, tulostuksen tai skannauksen aikana.
- Alä läikytä nestettä laitteen päälle.
- Älä käytä helposti syttyviä kaasuja sisältäviä aerosolituotteita laitteen läheisyydessä. Kaasut voivat aiheuttaa tulipalon.

- Ellei ohjeissa erityisesti toisin mainita, älä yritä huoltaa laitetta itse.
- Irrota laite sähköverkosta ja vie laite ammattitaitoiseen huoltoon seuraavissa tilanteissa: jos virtajohto tai -pistoke on vahingoittunut, laitteeseen on päässyt nestettä, laite on pudonnut tai sen kotelo on vahingoittunut, laite ei toimi normaalisti tai sen toiminta on muuttunut huomattavasti. Muuta vain niitä asetuksia, jotka on kuvattu käyttöohjeissa.
- Älä säilytä tai kuljeta laitetta vinossa, pystyasennossa, kyljellään tai ylösalaisin. Muussa tapauksessa mustetta saattaa valua kaseteista.
- Varo jättämästä sormiasi puristuksiin, kun suljet skannerin.

# Värikasetteihin liittyviä turvallisuusohjeita

- Pidä värikasetit poissa lasten ulottuvilta äläkä juo niissä olevaa mustetta.
- Käsittele käytettyjä värikasetteja varoen, sillä musteensyöttöaukon ympärille on saattanut jäädä mustetta. Jos mustetta pääsee iholle, pese se pois vedellä ja saippualla. Jos mustetta joutuu silmiisi, huuhtele silmät välittömästi vedellä. Jos silmissä on edelleen ärsytystä tai näköhäiriöitä, mene välittömästi lääkäriin.
- Älä työnnä kättäsi laitteen sisään äläkä kosketa värikasetteja tulostuksen aikana.
- Asenna värikasetti välittömästi vanhan kasetin poistamisen jälkeen. Kasettien poistaminen voi aiheuttaa tulostuspään kuivumisen, mikä puolestaan voi haitata tulostimen toimintaa.
- Jos poistat värikasetin tulostimesta myöhempää käyttöä varten, suojaa kasetin musteensyöttöalue lialta ja pölyltä ja säilytä kasettia samassa ympäristössä tulostimen kanssa. Musteensyöttöaukossa olevan venttiilin ansiosta mitään kantta tai tulppaa ei tarvita, mutta on kuitenkin noudatettava huolellisuutta, jotta muste ei pääse tahraamaan värikasetin kanssa kosketukseen pääseviä esineitä. Älä kosketa musteensyöttöaukkoa tai sitä ympäröivää aluetta.

1

# Puhelinlaitteen turvallisuusohjeita

Kun käytät puhelinlaitetta, noudata aina turvallisuusohjeita, joiden avulla voi vähentää tulipalon, sähköiskun ja henkilövahingon riskiä, kuten:

- Älä käytä laitetta veden lähellä.
- Vältä puhelimen käyttöä ukkosen aikana. Salama voi jossain tapauksessa aiheuttaa sähköiskun.
- Älä käytä puhelinta ilmoittaaksesi kaasuvuodosta vuodon lähistöllä.

## Eurooppalaisille käyttäjille:

Me SEIKO EPSON CORPORATION ilmoitamme täten, että tämä laite, malli C321A, on yhdenmukainen direktiivin 1999/5/EY olennaisten vaatimusten ja muiden asiaan liittyvien säännösten kanssa.

Käytettäväksi vain seuraavissa maissa: Iso-Britannia, Irlanti, Saksa, Itävalta, Sveitsi, Belgia, Alankomaat, Luxemburg, Espanja, Portugali, Ranska, Italia, Tanska, Suomi, Norja, Ruotsi, Puola, Unkari, Slovenia, Tšekki, Kreikka. Ajanmukaisimmat tiedot maista, joissa laitetta voi

käyttää, on saatavilla Epsonin WWW-sivustolla.

## Uusiseelantilaisille käyttäjille:

Yleinen varoitus

Telepermit-luvan myöntäminen mille tahansa päätelaitteelle on osoitus vain siitä, että Telecom on hyväksynyt kyseisen laitteen olevan niiden vähimmäisvaatimusten mukainen, jotka koskevat laitteiden kytkemistä sen verkkoon. Se ei ole osoitus Telecomin laitteelle osoittamasta tuesta eikä se ole minkäänlainen takuu. Ennen kaikkea se ei ole lupaus siitä, että mikä tahansa laite toimisi kaikin puolin oikein toisen, eri valmistajan tai erimallisen Telepermit-laitteen kanssa, eikä se myöskään tarkoita sitä, että mikä tahansa tuote olisi yhdenmukainen kaikkien Telecomin verkkopalveluiden kanssa.

# Varoitukset, muistutukset ja huomautukset

Noudata seuraavia neuvoja ohjeita lukiessasi:

#### Varoitus:

Varoituksia on noudatettava tarkasti henkilövahinkojen välttämiseksi.

Huom:

Varoitukset on otettava huomioon laitevaurioiden välttämiseksi.

#### Huom.:

Huomautukset sisältävät tärkeätä tietoa laitteestasi.

Vihje:

Vihjeet sisältävät tietoja laitteen käytöstä.

# Tekijänoikeustietojen huomautus

Mitään tämän julkaisun osaa ei saa kopioida, tallentaa mihinkään hakujärjestelmään eikä siirtää elektronisesti, mekaanisesti, valokopioimalla, äänittämällä tai muulla tavalla ilman Seiko Epson Corporationilta etukäteen hankittua kirjallista lupaa. Tässä oppaassa annettuja tietoja on tarkoitus käyttää vain tämän tuotteen yhteydessä. Epson ei vastaa vahingoista, jotka aiheutuvat näiden tietojen soveltamisesta muihin tulostimiin.

Seiko Epson Corporation tai sen tytäryhtiöt eivät ole vastuussa tämän tuotteen hankkijalle tai kolmansille osapuolille mahdollisesti aiheutuvista vahingoista, menetyksistä, kustannuksista tai kuluista, jotka aiheutuvat onnettomuudesta, tämän tuotteen väärinkäytöstä tai siihen tehdyistä luvattomista muunnoksista, korjauksista tai muutoksista tai (Yhdysvaltoja lukuun ottamatta) siitä, että Seiko Epson Corporationin antamia käyttö- ja huolto-ohjeita ei noudateta tarkoin.

Seiko Epson Corporation ei ole vastuussa vahingoista tai vaikeuksista, jotka aiheutuvat muiden lisävarusteiden tai tarvikkeiden kuin Seiko Epson Corporationin ilmoittamien alkuperäisten Epson-tuotteiden tai Epson-hyväksynnän saaneiden tuotteiden käytöstä.

Seiko Epson Corporation ei vastaa mistään sähkömagneettisista häiriöistä johtuvista vahingoista, mikäli niihin on syynä muiden kuin Epson-hyväksynnän saaneiden liitäntäkaapeleiden käyttö.

EPSON<sup>®</sup> on Seiko Epson Corporationin rekisteröity tavaramerkki ja EPSON Stylus<sup>™</sup> ja Exceed Your Vision ovat Seiko Epson Corporationin tavaramerkkejä.

DPOF™ on CANON INC:n, Eastman Kodak Companyn, Fuji Photo Film Co., Ltd:n ja Matsushita Electric Industrial Co., Ltd:n tavaramerkki.

SDHC<sup>™</sup> on tavaramerkki.

Memory Stick, Memory Stick Duo, Memory Stick PRO, Memory Stick PRO Duo, MagicGate Memory Stick ja MagicGate Memory Stick Duo ovat Sony Corporationin tavaramerkkejä.

xD-Picture Card™ on Fuji Photo Film Co., Ltd:n tavaramerkki.

 $Smart Media^{{\rm TM}} \, on \, Toshiba \, Corporation in \, rekister \ddot{o}ity \ tavaramerkki.$ 

Yleinen huomautus: Tässä oppaassa mainittuja muita tuotenimiä on käytetty vain tunnistustarkoituksessa, ja ne saattavat olla omistajiensa tavaramerkkejä. Epson ei vaadi itselleen mitään oikeuksia näihin tuotenimiin.

Copyright © 2006 Seiko Epson Corporation. Kaikki oikeudet pidätetään.

# Tulostimen osien ja ohjauspaneelin toimintojen opas

# Osat

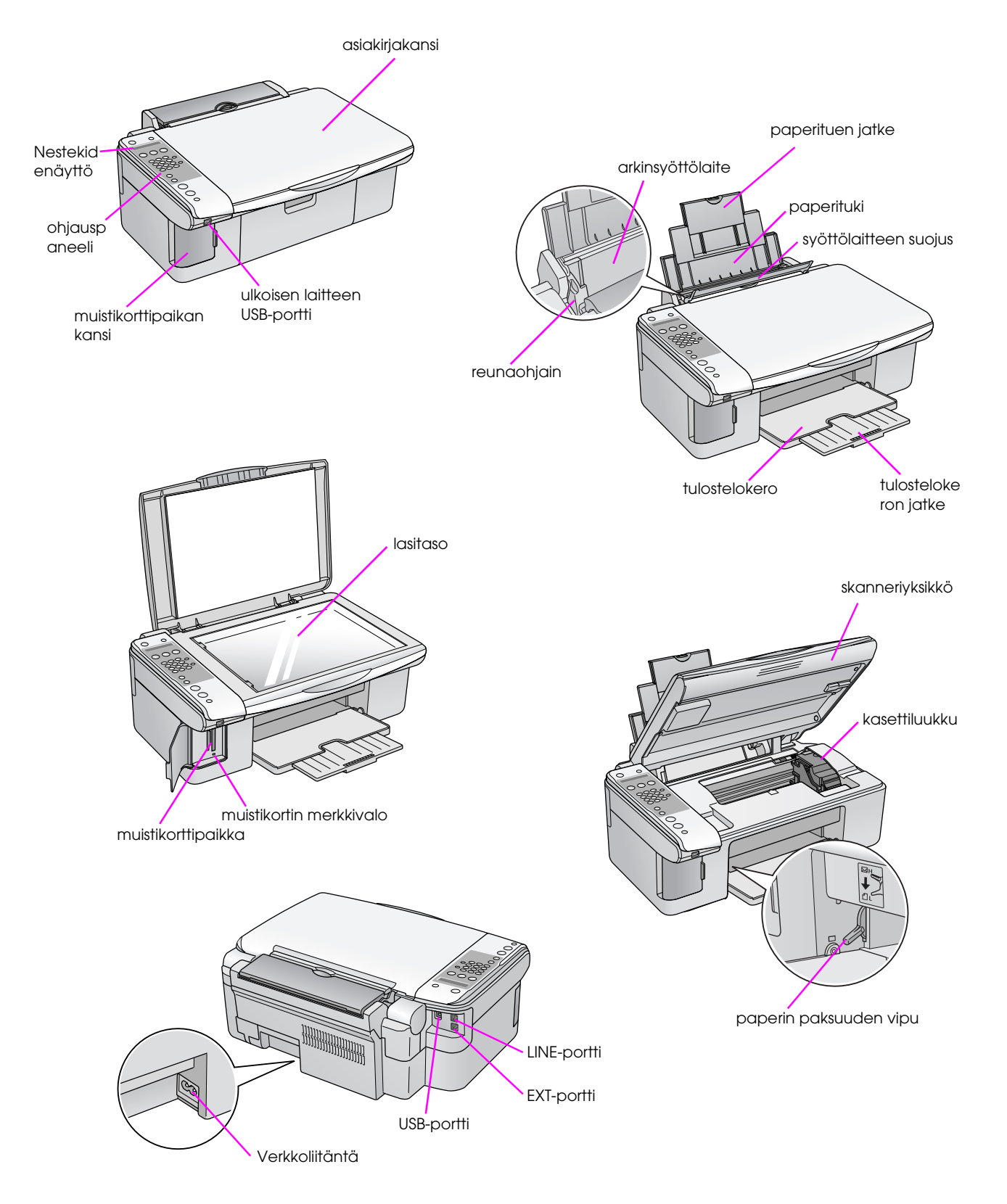

3

# Ohjauspaneelin tiedot

Voit tehdä asetuksia ohjauspaneelin näppäimillä. Jotkin ohjauspaneelin näppäimet ja valikkonimet vaihtelevat laitteen ostopaikan mukaan.

# Ohjauspaneelin toiminnot

# Näppäimet

# Kuvakepaneeli

|             |                                                                                             | ]    |   | Näppäin                                                                                              | Toiminto                                                                                           |                                                                                                    |
|-------------|---------------------------------------------------------------------------------------------|------|---|----------------------------------------------------------------------------------------------------|----------------------------------------------------------------------------------------------------|----------------------------------------------------------------------------------------------------|
| 1—          | (1) o on (1)                                                                                | 10   | 1 | ථ <b>On</b> (Päällä)                                                                                 | Kytke laitteeseen virta ja sa                                                                      | ammuta se painamalla tätä.                                                                                                    |
|             |                                                                                             |      | 2 |                                                                                                    | Valitse kopiointitila painama                                                                      | alla tätä.                                                                                                    |
| 2           |                                                                                             | (11) |   | 100%                                                                                                 | Copies:xx 100%<br>(Kopioita:xx 100 %)                                                              | Valitse tämä asetus valokuvien<br>tulostamiseksi oikean kokoisena.                                                                                              |
| 3<br>       |                                                                                             | 12   |   | [Fit to Page]<br>(Sovita sivulle)                                                                    | Copies:xx FitPage<br>(Kopioita:xx Sovita<br>sivulle)                                               | Valitse tämä asetus<br>pienentääksesi tai suurentaaksesi<br>kopioitavan valokuvan valittuun<br>paperikokoon sopivaksi.                                          |
| 5—          | • A • 13x18/5%7"                                                                            |      | 3 | [ii] [iii] Memory Card]<br>(Muistikortti)                                                            | Paina, kun haluat tulostaa r                                                                       | nuistikortilta.                                                                                                    |
| 0<br>7<br>0 | • 10x15/4"x6"                                                                               |      |   | IPrint index]<br>(Tulosta luettelo)                                                                  | 1.Im∋∶xx Prt Idx                                                                                   | Valitse tämä asetus, kun haluat<br>tulostaa muistikortin valokuvista<br>luettelolomakkeen.                                                                      |
| 9           | Stop                                                                                        |      |   | [Print from index]<br>(Tulosta luettelosta)                                                          | 2.Im9:xx Scn Idx                                                                                   | Valitse tämä asetus<br>luettelolomakkeelta valittujen<br>valokuvien tulostamiseksi.                                                                             |
|             | Tekstipaneeli                                                                               | ]    |   | ☞ / DPOF<br>[ <b>Print All/DPOF</b> ]<br>(Tulosta kaikki/DPOF)                                       | 3.Im9∶xx All∕DPOF                                                                                  | Valitse tämä asetus kaikkien<br>muistikortin valokuvien<br>tulostamiseksi tai valokuvien<br>tulostamiseksi muistikortille<br>tallennettua DPOF-tietoa käyttäen. |
| 1           | (b) On Setup<br>Robert                                                                      | 10   | 4 | Numeronäppäimistö<br>1234567890*#                                                                    | Numeronäppäimistön avulla<br>määrän tai valita valikkokoh<br>pikavalintamerkintöjen nimi           | a voit asettaa kopioiden tai tulosteiden<br>tia. Voit myös käyttää näitä näppäimiä<br>en kirjoittamiseen tai muuttamiseen.                                      |
|             | -100% Print Index - Send/Res.Fax                                                            |      | 5 | Paperityyppi / ▲, ◄                                                                                  | Paina valitaksesi arkinsyött                                                                       | ölaitteeseen asetetun paperityypin.                                                                                                    |
| 2           | -Fit to Page - Pate At DOOF - Fax Contrast<br>Copy Memory Card Fax<br>Tart 2 2 20 3 co Athe | 11   |   |                                                                                                    | <b>Huom.:</b><br>Faksi- ja asetustilassa pape<br>ylös (▲) ja vasemmalle (◀)                        | erityypin asetusnäppäimet toimivat<br>siirtävinä näppäiminä.                                                                                                    |
| 4—          | 4 cm 5 in 6 wo<br>7 ros 8 to 9 wo Pause                                                     | 12   | 6 | Paperikoko / ▼, ►                                                                                    | Paina valitaksesi arkinsyött                                                                       | ölaitteeseen asetetun paperityypin.                                                                                                    |
| 5—          |                                                                                             | 13   |   |                                                                                                    | Huom.:<br>Faksi- ja asetustilassa papo<br>alas (▼) ja oikealle (►) siirtä                          | erityypin asetusnäppäimet toimivat<br>avinä näppäiminä.                                                                                                    |
| 6<br>7      | Start                                                                                       |      | 7 | <ul> <li>♦ Start (Käynnistä)</li> <li>● [♦ Start B&amp;W]</li> <li>(Käynnistä mustavalko)</li> </ul> | Kopioi mustavalkoisena pa                                                                          | inamalla tätä.                                                                                                    |
| 9           | Cancel/Back                                                                                 |      | 8 | <ul> <li>♦ Start (Käynnistä) 0000</li> <li>[♦ Start Color] (Käynnistä väri) / OK</li> </ul>          | Kopioi värillisenä painamall<br><b>Huom.:</b><br>Tämä näppäin muuttuu OK<br>valitsemasi asetukset. | a tätä.<br>-näppäimeksi, kun olet vahvistanut                                                                                                    |
|             |                                                                                             |      | 9 | <ul> <li>⊗ Stop (Keskeytä)</li> <li>[⊗ Cancel/Back]</li> <li>(Peruuta/Takaisin)</li> </ul>           | Paina tätä ja keskeytä tulos<br>asetukset. Tulostettava ark<br>nollataan.                          | stus ja kopiointi tai nollaa tehdyt<br>ki tulostetaan ja kopioiden lukumäärä                                                                                    |

xx osoittaa kopioiden valittua lukumäärää.

4

|    | Näppäin                                                                      | Toiminto                                                                      |                                                                                                    |
|----|------------------------------------------------------------------------------|-------------------------------------------------------------------------------|----------------------------------------------------------------------------------------------------|
| 10 | រា [រា Setup] (Asetus)                                                       | Suorita kunnossapito-ohjeli<br>näppäimellä.                                   | mia tai säädä erilaisia asetuksia tällä                                                                   |
|    |                                                                              | <b>Huom.:</b><br>Painamalla tätä näppäintä t<br>tai tehdä faksitilan asetuksi | faksitilassa voit käyttää pikavalintaa<br>a.                                                              |
| 11 | 🚳 [🍥 <b>Fax</b> ] (Faksi)                                                    | Siirry faksitilaan painamalla                                                 | ı tätä.                                                                                                   |
|    | ⊕/𝔅 [Send/Rec.Fax]<br>(Lähetä/vastaanota faksi)                              | Enter fax number or<br>Press Setup                                            | Valitse tämä asetus faksitietojen<br>lähettämiseksi tai vastaanottamiseksi.                               |
|    | [Fax Resolution]<br>(Faksaustarkkuus)                                        | 1.Resolution                                                                  | Valitse tämä asetus muuttaaksesi<br>lähettävien tai vastanotettavien<br>faksitietojen tulostustarkkuutta. |
|    | ● [Fax Contrast]<br>(Faksin kontrasti)                                       | 2.Contrast                                                                    | Valitse tämä asetus muuttaaksesi<br>lähettävien tai vastanotettavien<br>faksitietojen kontrastia.         |
| 12 | <pre> •••• [Auto Answer] (Automaattinen vastaus) </pre>                      | Ota Auto Answer (Automaa<br>käytöstä painamalla tätä.                         | ttinen vastaus) käyttöön tai poista se                                                                    |
| 13 | <ul> <li>♥/≅ [Redial/Pause]</li> <li>(Valitse uudelleen/Keskeytä)</li> </ul> | Katso viimeistä valittua puh                                                  | elinnumeroa painamalla tätä.                                                                              |

# Nestekidenäyttö

Näytössä näkyy asetukset, joita voi muuttaa näppäimillä. Kun viesti ylittää nestekidenäytön rajat, se vierittyy automaattisesti valikkonumeroita lukuun ottamatta. Voit seurata nestekidenäytössä näkyviä ohjeita, kun vaihdat värikasettia, tarkistat värikasetin tilaa ja niin edelleen.

#### Huom.:

Joissain tämän ohjeen nestekidenäyttöteksteissä näkyvä "xx" tarkoittaa valittua lukumäärää.

# Ohjauspaneelin kielen muuttaminen

Noudata seuraavia vaiheita valitsemasi kielen muuttamiseksi.

 Varmista, että laitteeseen on kytketty virta. Paina sen jälkeen ♥ Stop (Keskeytä) [♥ Cancel/Back] (Peruuta/Takaisin) -näppäintä, kunnes tämä näyttö tulee esiin.

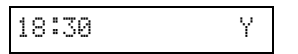

- 2. Paina li [li Setup] (Asetus) -näppäintä.
- Paina ▲- tai ▼-näppäintä tai paina numeronäppäimistön näppäintä 7 valitaksesi kohdan 7.Longuage (Kieli).

| Language |
|----------|
|----------|

4. Paina ♦ **OK**-näppäintä. Nestekidenäytössä näkyy sillä hetkellä käytössä oleva kieli.

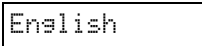

- Painamalla ▲- tai ▼-näppäintä voit valita kieleksi English (englannin), Français (ranskan), Español (espanjan), Deutsch (saksan), Italiano (italian), Português (portugalin), Nederlands (hollannin) ja Русский (venäjän).
- 6. Paina � **OK**-näppäintä.
- Paina Stop (Keskeytä) [Cancel/Back] (Peruuta/Takaisin) -näppäintä, kunnes palaat ensimmäiseen näyttöön.

# Päivämäärän ja ajan asetus

Noudata seuraavia vaiheita, jos haluat muuttaa asettamaasi päivämäärää tai aikaa:

 Paina I [I Faksi] (Faksi) -näppäintä.
 Fax] (Faksi) -näppäin valaistuu ja näet tämän näytön.

Enter fax number

2. Paina li [li Setup] (Asetus) -näppäintä.

6

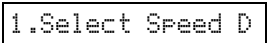

 Paina ▲ - tai ▼-näppäintä tai paina numeronäppäimistön näppäintä 6 valitaksesi kohdan 6.Heccler & Time (Ylätunniste ja aika).

| 6.Head | er & | Time |
|--------|------|------|
|--------|------|------|

4. Paina � **OK**-näppäintä. Näet tämän näytön.

1.Fax Header Set

 Paina ▲ - tai ▼-näppäintä tai paina numeronäppäimistön näppäintä 2 valitaksesi kohdan 2.Date/Time (Päivämäärä/Aika).

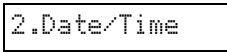

6. Paina **◊ OK**-näppäintä. Näet asettamasi päivämäärän.

06:11:01

- 7. Muuta päivämäärä numeronäppäimistön avulla.
- 8. Paina **OK**-näppäintä. Näet asettamasi ajan.

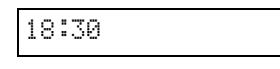

- 9. Numeronäppäimistön näppäinten avulla voit säätää aikaa 24 tunnin muodossa.
- 10. Paina **◊ OK**-näppäintä. Palaat **2.Dɑte/Time** (Päivämäärä/Aika) -kohtaan.

#### Huom.:

Jos haluat asettaa kesäajan, katso alla olevaa kohtaa "Kesäajan valinta".

 Paina Stop (Keskeytä) [Cancel/Back] (Peruuta/Takaisin) -näppäintä, kunnes palaat ensimmäiseen näyttöön.

# Kesäajan valinta

 Paina ▲- tai ▼-näppäintä tai paina numeronäppäimistön näppäintä 4 valitaksesi kohdan 4.Kesöaika: On/Off (Kesäaika: käytössä/poissa käytöstä).

4.Daylight time:

- 2. Paina � **OK**-näppäintä.
- Paina ▲- tai ▼-näppäintä valitaksesi Daylight time: On (Kesäaika: käytössä) tai Daylight time: Off (Kesäaika: poissa käytöstä).
- Paina ( OK-näppäintä. Palaat 4.Daylight time: On/Off (Kesäaika: käytössä/poissa käytöstä) -kohtaan.
- Paina Stop (Keskeytä) [Cancel/Back] (Peruuta/Takaisin) -näppäintä, kunnes palaat ensimmäiseen näyttöön.

Laitteen avulla voit lähettää fakseja antamalla faksinumeroita tai valitsemalla merkintöjä pikavalintaluettelosta. Voit mukauttaa faksin ylätunnistetietoja ja valita erilaisia raportin tulostusasetuksia sekä lähetys- ja vastaanottoasetuksia. Voit myös määrittää laitteen vastaanottamaan fakseja automaattisesti tai vain silloin, kun olet vahvistanut vastaanottavasi faksin.

# Puhelimen tai puhelinvastaajan kytkeminen

Jos kytket laitteen puhelinlinjaan ja kytket samaan puhelinlinjaan puhelimen tai puhelinvastaajan, jotta voit vastata puheluihin, noudata seuraavia ohjeita:

- 1. Kytke puhelinjohto puhelinpistorasiasta **LINE** -porttiin.
- 2. Kytke toisen puhelinjohdon toinen pää puhelimeen tai puhelinvastaajaan.

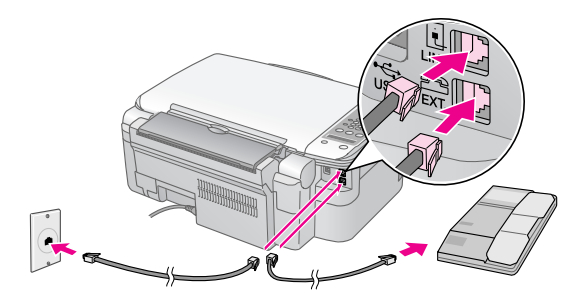

3. Kytke johdon toinen pää laitteen takana olevaan **EXT.**-porttiin.

Laitteen asetukset pitää määrittää faksien manuaalista vastaanottoa varten (➡ "Faksien vastaanottaminen" sivulla 13).

# Faksiasetusten määrittäminen

Ennen faksien lähettämistä tai vastaanottamista on suositeltavaa tehdä faksin ylätunniste, valita faksin oletusasetukset ja luoda pikavalintaluettelo, joka sisältää usein käytettäviä faksinumeroita.

# Valitun alueen tarkastaminen

Laitteelle täytyy määrittää oikea alueasetus. Varmista, että valitset sen alueen, jolla laitetta käytetään.  Varmista, että laitteeseen on kytketty virta. Paina sen jälkeen ♥ Stop (Keskeytä) [♥ Cancel/Back] (Peruuta/Takaisin) -näppäintä, kunnes tämä näyttö tulee esiin.

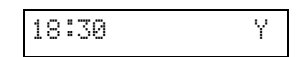

- 2. Paina **X** [**X** Setup] (Asetus) -näppäintä.
- Käytä ▲- tai ▼-näppäintä tai paina numeronäppäimistön näppäintä 8 valitaksesi kohdan 8.Region (Alue).

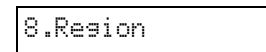

4. Paina � **OK**-näppäintä. Näet valitun alueen.

| UK |  |  |  |
|----|--|--|--|
|    |  |  |  |

- 5. Voit tarvittaessa vaihtaa alueen valitsemalla
   ▲ tai ▼-näppäimen.
- 6. Paina � **OK**-näppäintä.
- Paina Stop (Keskeytä) [Cancel/Back] (Peruuta/Takaisin) -näppäintä, kunnes palaat ensimmäiseen näyttöön.

# Ylätunnistetietojen luonti

Ennen faksien lähettämistä tai vastaanottamista voit luoda faksin ylätunnisteen lisäämällä siihen puhelinnumeron, nimen tai muita tietoja.

# Ylätunnistetietojen lisääminen

Siirry Faksi-tilaan painamalla ( Faksi) -näppäintä kerran. ( Faksi) -näppäin valaistuu ja näet tämän näytön.

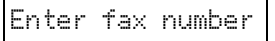

2. Paina li [li Setup] (Asetus) -näppäintä.

1.Select Speed D

 Paina ▲- tai ▼-näppäintä tai paina numeronäppäimistön näppäintä 6 valitaksesi kohdan 6.Header & Time (Ylätunniste ja aika).

6.Header & Time

7

4. Paina � OK -näppäintä. Näet tämän näytön.

1.Fax Header Set

- 5. Paina uudelleen **◊ OK** -näppäintä. Näyttö tyhjenee ja näkyviin jää vain kohdistin (\_).
- 6. Voit lisätä numeronäppäimistön avulla ylätunnistetietoihin enintään 28 numeroa. Lisää numeronäppäimien avulla kirjaimia A:sta Z:aan (isot tai pienet aakkoset), numeroita nollasta yhdeksään ja erilaisia symboleja.

Painamalla näppäintä useaan kertaan voit näyttää ensin numerot ja symbolit (jos käytettävissä) sekä sen jälkeen näppäimessä näkyvät isot ja pienet aakkoset. Odota sen jälkeen hetki tai paina ▶ -näppäintä siirtyäksesi seuraavaan merkille varattuun tilaan. Kun olet valmis, odota hetki tai paina ▶ -näppäintä siirtyäksesi tyhjään tilaan.

## Huom.:

Jos haluat vaihtaa vasemmalla olevaa merkkiä, paina ◀ -näppäintä, jolloin merkki poistetaan ja voit kirjoittaa sen uudelleen. Painamalla ► -näppäintä voit siirtää kohdistinta oikealle.

- 7. Paina ♦ **OK**-näppäintä. Palaat **1.Fox Header Setup** (Faksin ylätunnisteen asetus) -kohtaan.
- Paina Stop (Keskeytä) [Cancel/Back] (Peruuta/Takaisin) -näppäintä, kunnes palaat ensimmäiseen näyttöön.

# Päivämäärän ja ajan asetus

Jos et ole vielä asettanut päivämäärää ja aikaa tai jos haluat muuttaa asetusta, voit asettaa tai muuttaa päivämäärää ja aikaa Setup -tilassa (Asetus) (➡ "Päivämäärän ja ajan asetus" sivulla 6).

# Puhelinnumeron määrittäminen

Siirry Faksi-tilaan painamalla (Faksi) -näppäintä kerran. (Faksi) -näppäintä kerran.
 Fax] (Faksi) -näppäin valaistuu ja näet tämän näytön.

Enter fax number

2. Paina X [X Setup] (Asetus) -näppäintä.

1.Select Speed D

 Paina ▲ - tai ▼-näppäintä tai paina numeronäppäimistön näppäintä 6 valitaksesi kohdan 6.Hecder & Time (Ylätunniste ja aika).

6.Header & Time

4. Paina � **OK**-näppäintä. Näet tämän näytön.

1.Fax Header Set

 Paina ▲ - tai ▼-näppäintä tai paina numeronäppäimistön näppäintä 3 valitaksesi kohdan 3.Your Phone Number (Oma puhelinnumero).

3.Your Phone Num

6. Paina **OK**-näppäintä. Nestekidenäytössä näkyy **Phone Number:** (Puhelinnumero:).

Phone Number:

- Voit lisätä numeronäppäimistön avulla faksinumerosi, joka voi olla enintään 20 numeroa pitkä.
- 8. Paina � OK-näppäintä. Palaat **3.Your Phone Number** (Oma puhelinnumero) -kohtaan.
- Paina Stop (Keskeytä) [Cancel/Back] (Peruuta/Takaisin) -näppäintä, kunnes palaat ensimmäiseen näyttöön.

# Paperikoon valinta

Lataa ennen faksin vastaanottamista tavallista paperia ja valitse Paper Size -asetukseksi (Paperin koko) lataamasi paperin koko. Varmista myös, että Automatic Reduction -asetus (Automaattinen pienennys) on valittu, jolloin faksit vastaanotetaan halutunkokoisina (➡ "Lähetys- ja vastaanottoasetusten valinta" sivulla 8).

# Lähetys- ja vastaanottoasetusten valinta

Laite lähettää ja vastaanottaa fakseja alla kuvattujen oletusasetusten mukaisesti.

| Asetus ja<br>vaihtoehdot                                          | Kuvaus                                                                                                    |
|-------------------------------------------------------------------|----------------------------------------------------------------------------------------------------|
| Paper Size<br>(Paperikoko)                                        | Osoittaa laitteeseen ladatun paperin<br>koon, jota käytetään vastaanotettujen<br>faksien tulostamisessa.                                                                                                    |
| Automatic<br>Reduction<br>(Automaattinen<br>pienennys)            | Osoittaa pienennetäänkö<br>suurikokoisia vastaanotettuja fakseja<br>valitun paperikoon kokoiseksi vai<br>tulostetaanko ne alkuperäisessä<br>koossaan useille arkeille.                                                                                                    |
| Last Transmission<br>Report (Viimeisen<br>lähetyksen<br>raportti) | Osoittaa tulostaako laite raportin<br>lähtevistä fakseista ja milloin se<br>tulostaa raportin. Valitsemalla <b>Off</b> voit<br>poistaa raporttitulostuksen käytöstä,<br>valitsemalla <b>On Error</b> (Virheen<br>yhteydessä) laite tulostaa raportin<br>vain virheen tapahtuessa ja<br>valitsemalla <b>On Send</b> (Lähetyksen<br>yhteydessä) laite tulostaa raportin<br>jokaisesta lähetetystä faksista. |
| Dial Mode<br>(Valintamuoto)                                       | Osoittaa sen puhelinjärjestelmän tyypin, johon olet kytkenyt laitteen.                                                                                                    |
| DRD                                                               | Osoittaa sen vastausääneen tyypin,<br>jota käytät faksien vastaanottamiseen.<br>Puhelinjärjestelmä pitää olla<br>määritetty käyttämään eri<br>vastausääniä, jotta voisit valita jonkin<br>muun vaihtoehdon kuin <b>All</b> (Kaikki).                                                                                                    |

8

Suom

| Asetus ja<br>vaihtoehdot                                  | Kuvaus                                                                                                    |
|-----------------------------------------------------------|----------------------------------------------------------------------------------------------------|
| ECM: On/Off                                               | Osoittaa, käytetäänkö<br>virheenkorjaustilaa (Error Correction<br>Mode), jonka avulla voi automaattisesti<br>pyytää lähettämään uudelleen<br>sellaiset faksitiedot, joissa on<br>vastaanotettaessa huomattu virheitä. |
| V.34: On/Off                                              | Osoittaa faksien siirtonopeuden.<br><b>On</b> on 33,6 kbps ja <b>Off</b> on 14,4 kbps.                                                                                                    |
| Rings to Answer<br>(Soittojen määrä<br>ennen vastaamista) | Osoittaa soittojen määrän ennen kuin<br>laite automaattisesti vastaanottaa faksin.                                                                                                    |

Noudata seuraavia vaiheita edellä mainittujen faksiasetusten muuttamiseksi:

Siirry Faksi-tilaan painamalla ( Fax)
 (Faksi) -näppäintä kerran. ( Fax)
 (Fax) (Faksi)
 -näppäin valaistuu ja näet tämän näytön.

Enter fax number

2. Paina **X** [**X** Setup] (Asetus) -näppäintä. Näet tämän näytön.

1.Select Speed D

 Jos haluat muuttaa paperikoon, automaattisen pienennyksen tai viimeisen lähetyksen raportin asetuksia, paina ▲- tai ▼-näppäintä tai paina numeronäppäimistön näppäintä 4, jolloin valitaan kohta 4.Scon & Print Setup (Skannausja tulostusasetukset).

4.Scan & Print S

4. Paina � **OK**-näppäintä. Näet tämän näytön.

1.Resolution

- Paina ▲- tai ▼-näppäintä tai paina numeronäppäimistön näppäintä 3, 4 tai 5 näyttääksesi jonkin seuraavista vaihtoehdoista:
  - 3.Paper Size (Paperikoko)
  - 4.Automatic Reduction (Automaattinen pienennys)
  - 5.Last Transmission Report (Viimeisen lähetyksen raportti)

Paina sen jälkeen � **OK**-näppäintä.

- Paina ▲- tai ▼-näppäintä, kunnes haluamasi asetusvaihtoehto on näytössä. Valitse se sen jälkeen painamalla ◊ OK-näppäintä.

 Jos haluat muuttaa valintamuodon, DRD:n, ECM:n, V.34:n tai vastaamista edeltävien soiton määrien asetuksia, toista vaiheet 1 ja 2 ja paina sen jälkeen ▲- tai ▼-näppäintä tai paina numeronäppäimistön näppäintä 5, jolloin valitaan kohta 5.Communication (Tietoliikenne).

5.Communication

9. Paina � **OK**-näppäintä. Näet tämän näytön.

|--|

10. Muuta valintamuotoasetusta painamalla
 ♦ **OK**-näppäintä ja siirtymällä vaiheeseen 11.

Voit muuttaa muuta tietoliikenneasetusta painamalla ▲- tai ▼-näppäintä tai painamalla numeronäppäimistön näppäintä **2**, **3**, **4** tai **5** näyttääksesi jonkin seuraavista vaihtoehdoista:

- 2.DRD
- 3.ECM
- 4.V.34
- 5.Rings to Answer (Soittojen määrä ennen vastaamista)

Paina sen jälkeen � **OK**-näppäintä.

- 11. Paina ▲- tai ▼-näppäintä, kunnes haluamasi asetusvaihtoehto on näytössä. Valitse se sen jälkeen painamalla 令 **OK**-näppäintä.
- Toista vaiheet 10 ja 11, jos haluat vaihtaa muita asetuksia. Kun olet valmis, paina <sup>©</sup> Stop (Keskeytä) [<sup>©</sup> Cancel/Back] (Peruuta/Takaisin) -näppäintä, kunnes palaat ensimmäiseen näyttöön.

# Pikavalintaluettelon asetus

Voit tehdä pikavalintaluettelon, johon voi lisätä jopa 60 faksinumeroa nopeaa faksaamista varten. Voit myös lisätä vastaanottajien nimiä ja tulostaa pikavalintaluettelon.

# Uuden pikavalintaluettelon luonti

Siirry Faksi-tilaan painamalla ( Faksi) -näppäintä kerran. ( Faksi) -näppäin valaistuu ja näet tämän näytön.

Enter fax number

2. Paina **X** [**X** Setup] (Asetus) -näppäintä. Näet tämän näytön.

1.Select Speed D

 Paina ▲- tai ▼-näppäintä tai paina numeronäppäimistön näppäintä 3 valitaksesi kohdan 3.Speed Dial Setup (Pikavalinnan asetus).

3.Speed Dial Set

4. Paina � **OK**-näppäintä. Näet tämän näytön.

1.Add Entry

5. Paina uudelleen � **OK**-näppäintä. Näet tämän näytön.

|--|

- 6. Paina uudelleen ♦ **OK**-näppäintä. Näytössä näkyy **Telephone Number**: (Puhelinnumero).
- Voit lisätä numeronäppäimistön avulla faksinumeron ensimmäiselle pikavalintamerkinnälle. Voit lisätä numerot 0–9 sekä merkit \* ja #. Enimmäismäärä on 64 merkkiä.

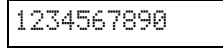

#### Huom.:

Jos haluat vaihtaa vasemmalla olevaa merkkiä, paina ◀ -näppäintä, jolloin merkki poistetaan ja voit kirjoittaa sen uudelleen. Painamalla ▶ -näppäintä voit siirtää kohdistinta oikealle.

- 8. Paina uudelleen **◊ OK**-näppäintä. Näytössä näkyy **Name:** (Nimi:).
- Voit lisätä numeronäppäimistön avulla nimen pikavalintamerkinnälle (enintään 30 merkkiä). Lisää numeronäppäimien avulla kirjaimia A:sta Z:aan (isot tai pienet aakkoset), numeroita nollasta yhdeksään ja erilaisia symboleja.

Main Office

Painamalla näppäintä useaan kertaan voit näyttää ensin numerot ja symbolit (jos käytettävissä) sekä sen jälkeen näppäimessä näkyvät isot ja pienet aakkoset. Odota sen jälkeen hetki tai paina ▶ -näppäintä siirtyäksesi seuraavaan merkille varattuun tilaan. Kun olet valmis, odota hetki tai paina ▶ -näppäintä siirtyäksesi tyhjään tilaan.

#### Huom.:

Jos haluat vaihtaa vasemmalla olevaa merkkiä, paina ◀ -näppäintä, jolloin merkki poistetaan ja voit kirjoittaa sen uudelleen. Painamalla ▶ -näppäintä voit siirtää kohdistinta oikealle.

- 10. Paina ♦ **OK**-näppäintä. Palaat **1.Add Entry** (Lisää merkintä) -kohtaan.
- 11. Paina ♦ **OK**-näppäintä. Näytössä näkyy seuraavan käytettävissä olevan pikavalintamerkinnän numero.

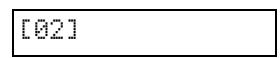

12. Jos haluat lisätä toisen pikavalintamerkinnän, toista vaiheet 6–10.

Kun olet valmis, paina **© Stop** (Keskeytä) [**© Cancel/Back**] (Peruuta/Takaisin) -näppäintä palataksesi ensimmäiseen näyttöön.

# Pikavalintamerkinnän muokkaus

Siirry Faksi-tilaan painamalla ( Faksi) -näppäintä kerran. ( Faksi) -näppäin valaistuu ja näet tämän näytön.

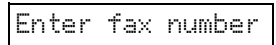

2. Paina **X** [**X** Setup] (Asetus) -näppäintä. Näet tämän näytön.

1.Select Speed D

 Paina ▲ - tai ▼-näppäintä tai paina numeronäppäimistön näppäintä 3 valitaksesi kohdan 3.Speed Dial Setup (Pikavalinnan asetus).

3.Speed Dial Set

4. Paina � **OK**-näppäintä. Näet tämän näytön.

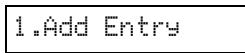

5. Paina ▲ - tai ▼-näppäintä tai paina numeronäppäimistön näppäintä 2 valitaksesi kohdan 2.Edit Entry (Muokkaa merkintää).

2.Edit Entry

- 6. Paina **OK**-näppäintä. Näyttöön ilmestyy ensimmäisen pikavalintamerkinnän numero ja nimi.
- Valitse muutettava merkintä painamalla ▲ tai ▼-näppäintä. Paina sen jälkeen ◆ OK-näppäintä.
- Näkyviin tulee valitun merkinnän puhelinnumero. Painamalla ▶-näppäintä voit siirtää niitä numeroita, joita haluat muuttaa. Lisää uusia numeroita numeronäppäimillä tai poista vasemmalla puolella olevat numerot painamalla ◄-näppäintä.

Kun olet valmis, paina **OK**-näppäintä.

- Näytössä näkyy Nome: (Nimi:). Paina sen jälkeen & OK-näppäintä.
- Näkyviin tulee valitun merkinnän nimi. Muokkaa nimeä vaiheessa 9 kuvatulla tavalla. Kun olet valmis, paina ◊ OK-näppäintä. Palaat 2.Edit Entry (Muokkaa merkintää) -kohtaan.
- Paina Stop (Keskeytä) [Cancel/Back] (Peruuta/Takaisin) -näppäintä, kunnes palaat ensimmäiseen näyttöön.

# Pikavalintamerkinnän poisto

Siirry Faksi-tilaan painamalla ( Faksi) -näppäintä kerran. ( Faksi) -näppäin valaistuu ja näet tämän näytön.

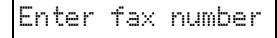

2. Paina **X** [**X** Setup] (Asetus) -näppäintä. Näet tämän näytön.

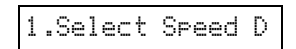

 Paina ▲ - tai ▼-näppäintä tai paina numeronäppäimistön näppäintä 3 valitaksesi kohdan
 3.Speed Dial Setup (Pikavalinnan asetus).

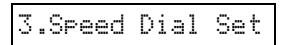

4. Paina � **OK**-näppäintä. Näet tämän näytön.

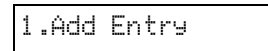

 Paina ▲ - tai ▼-näppäintä tai paina numeronäppäimistön näppäintä 3 valitaksesi kohdan 3.Delete Entry (Poista merkintä).

3.Delete Entry

- 6. Paina **OK**-näppäintä. Näyttöön ilmestyy ensimmäisen pikavalintamerkinnän numero ja nimi.
- Valitse poistettava merkintä painamalla ▲ tai
   ▼-näppäintä. Paina sen jälkeen ◆ OK-näppäintä.
- Näet vahvistusviestin. Poista merkintä painamalla näppäintä 1 (Yes [Kyllä]) tai peruuta poisto painamalla näppäintä 2 (No [Ei]). Palaat 3.Delete Entry (Poista merkintä) -kohtaan.
- Paina Stop (Keskeytä) [Cancel/Back] (Peruuta/Takaisin) -näppäintä, kunnes palaat ensimmäiseen näyttöön.

# Pikavalintaluettelon tulostus

- 1. Lisää A4-kokoista tavallista paperia (→ sivu 15).
- Siirry Faksi-tilaan painamalla ( Fax)
   (Faksi) -näppäintä kerran. ( Fax)
   (Fax) (Faksi)
   -näppäin valaistuu ja näet tämän näytön.

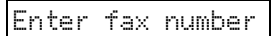

3. Paina № [№ Setup] (Asetus) -näppäintä. Näet tämän näytön.

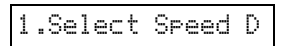

 Paina ▲- tai ▼-näppäintä tai paina numeronäppäimistön näppäintä 2 valitaksesi kohdan 2.Print Report (Tulosta raportti).

| 2.Print Report |
|----------------|
|----------------|

5. Paina **OK**-näppäintä. Näet tämän näytön.

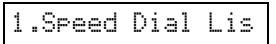

6. Paina **◊ OK**-näppäintä tulostaaksesi pikavalintaluettelon.

#### Huom.:

Jos haluat tulostaa muunlaisia raportteja, katso seuraavan osan kohta "Raporttien tulostus".

 Paina Stop (Keskeytä) [Cancel/Back] (Peruuta/Takaisin) -näppäintä, kunnes palaat ensimmäiseen näyttöön.

# Raporttien tulostus

- 1. Lisää A4-kokoista tavallista paperia (⇒ sivu 15).
- Siirry Faksi-tilaan painamalla ( Faksi) -näppäintä kerran. ( Faksi) -näppäin valaistuu ja näet tämän näytön.

Enter fax number

3. Paina **X** [**X** Setup] (Asetus) -näppäintä. Näet tämän näytön.

1.Select Speed D

 Paina ▲ - tai ▼-näppäintä tai paina numeronäppäimistön näppäintä 2 valitaksesi kohdan 2.Print Report (Tulosta raportti).

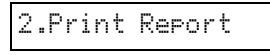

- 5. Paina � **OK**-näppäintä.
- Paina ▲ tai ▼-näppäintä tai paina numeronäppäimistön näppäintä 2, 3 tai 4 näyttääksesi jonkin seuraavista vaihtoehdoista:
  - 2.Fax Log (Faksiloki)
  - 3.Last Transmission (Viimeinen lähetys)
  - 4.Reprint Faxes in Memory (Muistissa olevien faksien uudelleentulostaminen)
- 7. Paina **◊ OK**-näppäintä tulostaaksesi valitsemasi raportin.
- Paina Stop (Keskeytä) [Cancel/Back] (Peruuta/Takaisin) -näppäintä, kunnes palaat ensimmäiseen näyttöön.

# Faksin lähettäminen

Aseta alkuperäinen asiakirja tai valokuva lasitasolle (➡ "Alkuperäisen asiakirjan asettaminen lasitasolle" sivulla 17) ennen faksaamista. Lähetä faksi sen jälkeen antamalla faksinumero manuaalisesti, valitsemalla edellinen faksinumero uudelleen tai valitsemalla merkintä pikavalintaluettelosta.

# Faksinumeron kirjoittaminen manuaalisesti tai uudelleenvalinta

Siirry Faksi-tilaan painamalla ( Faksi) -näppäintä kerran. ( Faksi) -näppäintä kerran. ( Faksi) -näppäin valaistuu ja näet tämän näytön.

Enter fax number

 Lisää faksinumero numeronäppäimistön avulla. Voit lisätä numerot 0–9 sekä merkit \* ja # . Enimmäismäärä on 64 merkkiä.

| - |    |   |      |   |   |         |     |   |    |   |  |  |
|---|----|---|------|---|---|---------|-----|---|----|---|--|--|
|   | а. |   |      |   | , | <i></i> |     |   |    |   |  |  |
|   | 1  | 7 | . S. | 4 | 5 | ۴.,     | - 2 | × | 14 | и |  |  |
|   | ÷  |   | ~    | • | ~ | ~       | •   | ~ |    | ~ |  |  |
|   |    |   |      |   |   |         |     |   |    |   |  |  |

#### Huom.:

Jos haluat vaihtaa vasemmalla olevaa merkkiä, paina ◀ -näppäintä, jolloin merkki poistetaan ja voit kirjoittaa sen uudelleen. Painamalla ▶ -näppäintä voit siirtää kohdistinta oikealle.

Voit valita viimeksi käyttämäsi faksinumeron uudelleen painamalla ♥/➡ [Redial/Pause] (Valitse uudelleen/keskeytä) -näppäintä faksinumeron kirjoittamisen sijaan. Nestekidenäytössä näkyy viimeisin faksinumero tai pikavalintamerkinnän nimi.

 Paina ♦ Start (Käynnistä) ● [♦ Start B&W] (Käynnistä mustavalko) tai ♦ Start (Käynnistä) 0000 [♦ Start Color] (Käynnistä väri) -näppäintä.

#### Huom.:

- ❑ Jos haluat peruuttaa tulostuksen missä vaiheessa tahansa, paina ☺ Stop (Keskeytä) [☺ Concel/Bock] (Peruuta/Takaisin) -näppäintä.
- 4. Kun alkuperäiskappale on skannattu, näet tämän näytön.

Send another pag 1: Y 2: N

Jos et halua faksata muita sivuja, paina näppäintä **2** (Ei). Laite valitsee faksinumeron ja faksaa asiakirjan.

#### Huom.:

Jos faksinumero on varattu tai jos kyseessä on jokin muu yhteysongelma, virheilmoitus tulee näkyviin ja laite palaa ensimmäiseen faksitilanäyttöön. Laite valitsee numeron uudelleen yhden minuutin jälkeen. Odota uudelleenvalintaa tai tarkasta yhteys ja asetukset ja yritä faksata uudelleen. Jos haluat faksata muita sivuja, paina näppäintä l (Kyllä). Avaa asiakirjakansi, poista ensimmäinen asiakirja, aseta lasitasolle uusi asiakirja ja sulje asiakirjakansi. Faksaa seuraava sivu sen jälkeen painamalla **◊ OK**-näppäintä. Faksaa kaikki tarvittavat sivut toistamalla tämä vaihe.

#### Huom.:

Jos lähetät värillisen faksin tai suuren asiakirjan, joka täyttää muistialueen, laite skannaa ja faksaa yhden sivun kerrallaan. Sen jälkeen laite kysyy haluatko lähettää toisen sivun. Faksiyhteys pysyy auki kunnes olet valmis.

# Faksinumeron pikavalinta

Siirry Faksi-tilaan painamalla ( Fax]
 (Faksi) -näppäintä kerran. ( Fax]
 (Fax] (Faksi) -näppäin valaistuu ja näet tämän näytön.

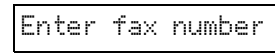

2. Paina **X** [**X** Setup] (Asetus) -näppäintä. Näet tämän näytön.

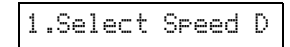

- Paina 
   OK-näppäintä. Näyttöön ilmestyy luettelon ensimmäisen pikavalintamerkinnän numero ja nimi.

Valitse muu pikavalintamerkintä painamalla ▲- tai ▼-näppäintä, jolloin merkintä tulee näkyviin, tai painamalla pikavalintamerkinnän numeroa vastaavaa numeronäppäintä. Paina ♦ **OK**-näppäintä ja siirry sen jälkeen vaiheeseen 5.

 Paina ◆ Start (Käynnistä) ● [◆ Start B&W] (Käynnistä mustavalko) tai ◆ Start (Käynnistä) 0000 [◆ Start Color] (Käynnistä väri) -näppäintä.

#### Huom.:

- ❑ Jos vastaanottajan faksilaite tuottaa vain mustavalkoisia tulosteita, faksitietosi lähetetään automaattisesti mustavalkoisina vaikka painaisitkin ♦ Stort (Käynnistä) 0000 [♦ Start Color] (Käynnistä väri) -näppäintä.
- ❑ Jos haluat peruuttaa tulostuksen missä vaiheessa tahansa, paina ⊗ Stop (Keskeytä) [⊗ Cancel/Back] (Peruuta/Takaisin) -näppäintä.
- 6. Kun alkuperäiskappale on skannattu, näet tämän näytön.

Send another pag 1: Y 2: N

Jos et halua faksata muita sivuja, paina näppäintä **2** (Ei). Laite valitsee faksinumeron ja faksaa asiakirjan.

#### Huom.:

Jos faksinumero on varattu tai jos kyseessä on jokin muu yhteysongelma, virheilmoitus tulee näkyviin ja laite palaa ensimmäiseen faksitilanäyttöön. Laite valitsee numeron uudelleen yhden minuutin jälkeen. Odota uudelleenvalintaa tai tarkasta yhteys ja asetukset ja yritä faksata uudelleen.

Jos haluat faksata muita sivuja, paina näppäintä **l** (Kyllä). Avaa asiakirjakansi, poista ensimmäinen asiakirja, aseta lasitasolle uusi asiakirja ja sulje asiakirjakansi. Faksaa seuraava sivu sen jälkeen painamalla **◊ OK**-näppäintä. Faksaa kaikki tarvittavat sivut toistamalla tämä vaihe.

#### Huom.:

Jos lähetät värillisen faksin tai suuren asiakirjan, joka täyttää muistialueen, laite skannaa ja faksaa yhden sivun kerrallaan. Sen jälkeen laite kysyy haluatko lähettää toisen sivun. Faksiyhteys pysyy auki kunnes olet valmis.

# Faksien lähettäminen kytketystä puhelimesta

Jos puhelin on kytketty laitteeseen, voit lähettää faksitietoja yhteyden muodostamisen jälkeen.

Siirry Faksi-tilaan painamalla ( Faksi) -näppäintä kerran. ( Faksi) -näppäin valaistuu ja näet tämän näytön.

Enter fax number

- Aseta alkuperäinen asiakirja tai valokuva lasitasolle (➡ "Alkuperäisen asiakirjan asettaminen lasitasolle" sivulla 17).
- 3. Valitse numero laitteeseen kytketystä puhelimesta.
- Paina ◆ Start (Käynnistä) [◆ Start B&W] (Käynnistä mustavalko) tai ◆ Start (Käynnistä) 0000 [◆ Start Color] (Käynnistä väri) -näppäintä sen jälkeen, kun yhteys on muodostettu ja kuulet äänen, joka ilmoittaa vastaanottajan olevan valmiina tietojen vastaanottamiseen.

#### Huom.:

Jos vastaanottajan faksilaite tuottaa vain mustavalkoisia tulosteita, faksitietosi lähetetään automaattisesti mustavalkoisina vaikka painaisitkin **◊ Start** (Käynnistä) 0000 [**◊ Start Color**] (Käynnistä väri) -näppäintä.

 Kun alkuperäiskappale on skannattu, näkyviin tulee Send another page? 1:Y 2:N (Lähetetäänkö toinen sivu? 1:K 2:E). Jos haluat faksata muita sivuja, paina näppäintä 1 (Kyllä). Jos et halua faksata muita sivuja, paina näppäintä 2 (Ei). Laite faksaa asiakirjan.

#### Huom.:

Jos haluat peruuttaa tulostuksen missä vaiheessa tahansa, paina **© Stop** (Keskeytä) [**© Cancel/Back**] (Peruuta/Takaisin) -näppäintä.

# Tulostustarkkuuden ja kontrastin asetus tai säätö

Noudata seuraavia vaiheita tulostustarkkuuden asettamiseksi tai muuttamiseksi.

1. Paina 🚳 [ S Fax] (Faksi) -näppäintä, kunnes näet tämä näytön.

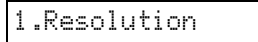

- 2. Paina � **OK**-näppäintä.
- Valitse tulostustarkkuus painamalla ▲ tai ▼-näppäintä.
- 4. Paina ♦ **OK**-näppäintä. Palaat **1.Resolution** (Tulostustarkkuus) -kohtaan.
- Paina Stop (Keskeytä) [Cancel/Back] (Peruuta/Takaisin) -näppäintä, kunnes palaat ensimmäiseen näyttöön.

Noudata seuraavia vaiheita kontrastin asettamiseksi tai muuttamiseksi.

1. Paina 🚳 [ 🚳 Fax] (Faksi) -näppäintä, kunnes näet tämä näytön.

2.Contrast

- 2. Paina � **OK**-näppäintä.
- Valitse kontrasti painamalla ▲ tai ▼-näppäintä.
- 4. Paina ♦ **OK**-näppäintä. Palaat **2.Controst** (Kontrasti) -kohtaan.
- Paina Stop (Keskeytä) [Cancel/Back] (Peruuta/Takaisin) -näppäintä, kunnes palaat ensimmäiseen näyttöön.

# Faksien vastaanottaminen

Auto Answer (Automaattinen vastaaminen) -tilassa laite vastaanottaa ja tulostaa fakseja automaattisesti. Saatat kuitenkin haluta vastaanottaa fakseja manuaalisesti, jos laite ja puhelin tai puhelinvastaaja on kytketty puhelinlinjaan, joka vastaanottaa myös puheluita. Varmista, että lähettävän faksilaitteen merkkiääni kuuluu, ja vastaanota faksi sen jälkeen painamalla laitteen näppäintä tai anna puhelinvastaajan määrittää, onko soitto saapuva faksi.

#### Huom.:

Varmista, että Paper Size (paperikoko) -asetus täsmää lataamasi paperin koon kanssa. Jos saapuvat faksisivut ovat suurempia kuin ladatun paperin koko, faksikoko sovitetaan valitun paperikoon kokoiseksi tai sivut tulostetaan useille arkeille valitsemasi Automatic Reduction (Automaattinen pienennys) -asetuksen mukaan. (➡ "Lähetys- ja vastaanottoasetusten valinta" sivulla 8).

# Vastaustilan valinta

Laite ilmoittaa ensimmäisessä näytössä, onko Auto Answer (Automaattinen vastaus) -tila käytössä:

| 21:00                                         | Y        |
|-----------------------------------------------|----------|
| Y: Auto Answer (Autom<br>vastaus on käytössä) | aattinen |
| 21:00                                         | Ν        |

N: Auto Answer (Automaattinen vastaus ei ole käytössä)

Muuta vastaustilaa painamalla 🖤 [Auto Answer] (Automaattinen vastaus) -näppäintä. Y (Kyllä) tai N (Ei) vaihtuu ensimmäisessä näytössä. Vaihda se takaisin painamalla 🏧 [Auto Answer] (Automaattinen vastaus) -näppäintä uudestaan.

#### Huom.:

Voit valita soittojen määrän ennen kuin laite automaattisesti vastaanottaa faksin käyttämällä Rings to Answer (Soittojen määrä ennen vastaamista) -asetusta (➡ "Lähetys- ja vastaanottoasetusten valinta" sivulla 8).

# Faksin vastaanottaminen

Kun laite vastaanottaa faksin Auto Answer (Automaattinen vastaus) -tilan ollessa päällä, nestekidenäyttöön tulee viesti **Printing** (Tulostaa).

Kun laite vastaanottaa faksin manuaalisessa vastaustilassa, kytketty puhelin hälyttää. Kun vastaat puhelimeen ja varmistat, että puhelu on faksi, vastaanota faksi painamalla **§ Stort** (Käynnistä) • [**§ Stort B&W**] (Käynnistä mustavalko) tai **§ Stort** (Käynnistä) 0000 [**§ Stort Color**] (Käynnistä väri) -näppäintä. Viesti **Printing** (Tulostaa) ilmestyy nestekidenäyttöön.

#### Huom.:

Et voi valita tulostettavien faksitietojen väriä. Se riippuu lähettäjän tekemistä asetuksista.

Kun laite on vastaanottanut kaikki sivut, se alkaa tulostamaan faksia. Kun se on valmis, ensimmäinen näyttö tulee näkyviin.

#### Huom.:

Jos paperi loppuu tulostamisen aikana, virheilmoitus kertoo arkinsyöttölaitteen olevan tyhjä. Lataa lisää paperia ja jatka tulostamista painamalla ♦ **OK**-näppäintä. Jos muita virheilmoituksia tulee näkyviin, katso ➡ "Virheilmoitukset" sivulla 32. Epson tarjoaa laajan valikoiman erikoispapereita, joiden avulla voidaan saavuttaa erinomaisia tuloksia, jos niitä käytetään yhdessä Epsonin tulostimien ja musteiden kanssa. Valitun paperin tyyppi vaikuttaa tulostustulokseen, joten muista aina valita työhön sopivaa paperia.

# Paperin valitseminen

Jos ainoastaan kopioit tai tulostat karkean vedoksen kuvasta, tavallinen paperi on hyvä. Parhaan tuloksen aikaansaamiseksi voit käyttää laitetta varten suunniteltuja Epsonin erikoismustesuihkupapereita.

Ennen tulostamista oikea paperityypin asetus on valittava ohjauspaneelista. Tämä tärkeä asetus määrittää sen miten muste tulostetaan paperille.

Valitse seuraavista paperityypeistä ja asetuksista:

| Paperityyppi                                                                               | Koko                                                                                | Paperityyp<br>in asetus | Latauska<br>pasiteetti |
|--------------------------------------------------------------------------------------------|-------------------------------------------------------------------------------------|-------------------------|------------------------|
| Tavallinen<br>paperi*                                                                      | A4                                                                                  | Tavallinen<br>paperi    | 12 mm                  |
| Bright White<br>Ink Jet Paper<br>(Kirkkaanvalk<br>oinen<br>mustesuihku<br>paperi)          | A4                                                                                  | Tavallinen<br>paperi    | 80 arkkia              |
| Premium Ink<br>Jet Plain Paper<br>(Ensiluokkainen<br>mustesuihkupa<br>peri)                | A4                                                                                  | Tavallinen<br>paperi    | 100 arkkia             |
| Premium<br>Glossy Photo<br>Paper<br>(Ensiluokkainen<br>kiiltävä<br>valokuvapaperi)         | $10 \times 15 \text{ cm}$<br>(4 × 6 tuumaa),<br>13 × 18 cm<br>(5 × 7 tuumaa),<br>A4 | Valokuvapa<br>peri      | 20 arkkia              |
| Premium<br>Semigloss<br>Photo Paper<br>(Ensiluokkainen<br>puolikiiltävä<br>valokuvapaperi) | $10 \times 15 \text{ cm}$<br>(4 × 6 tuumaa),<br>A4                                  | Valokuvapa<br>peri      | 20 arkkia              |
| Glossy Photo<br>Paper<br>(Kiiltävä<br>valokuvapap<br>eri)                                  | $10 \times 15$ cm<br>(4 × 6 tuumaa),<br>13 × 18 cm<br>(5 × 7 tuumaa),<br>A4         | Valokuvapa<br>peri      | 20 arkkia              |
| Ultra Glossy<br>Photo Paper<br>(Erikoiskiiltävä<br>valokuvapaperi)                         | $10 \times 15$ cm<br>(4 × 6 tuumaa),<br>13 × 18 cm<br>(5 × 7 tuumaa),<br>A4         | Valokuvapa<br>peri      | 20 arkkia              |

\* Voit käyttää papereita joiden paino on välillä 64 - 90 g/m<sup>2</sup>.

#### Huom.:

Erikoistulostustarvikkeiden saatavuus vaihtelee eri maissa.

# Paperin lisääminen

1. Avaa ja levitä paperituki.

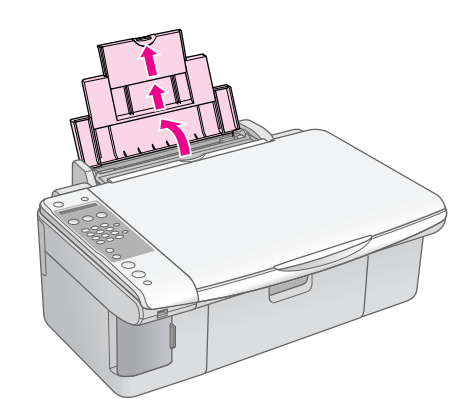

2. Laske tulostusalustaa ja siirrä jatkeet ulos.

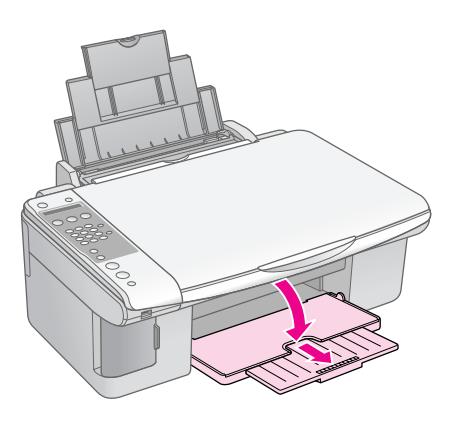

3. Avaa syöttölaitteen suojus.

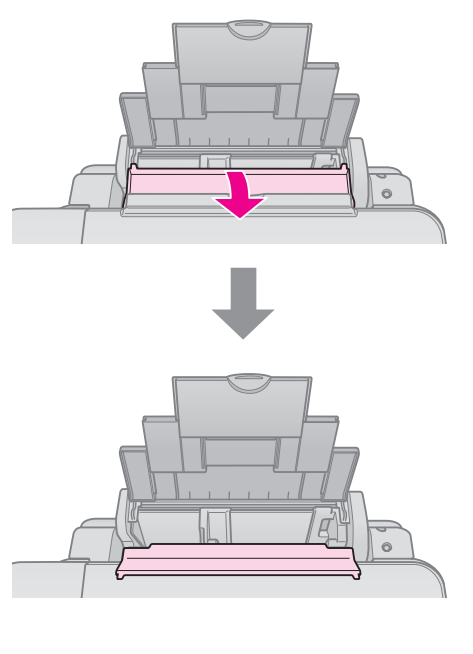

4. Aseta paperi kuten seuraavissa kuvissa on osoitettu.

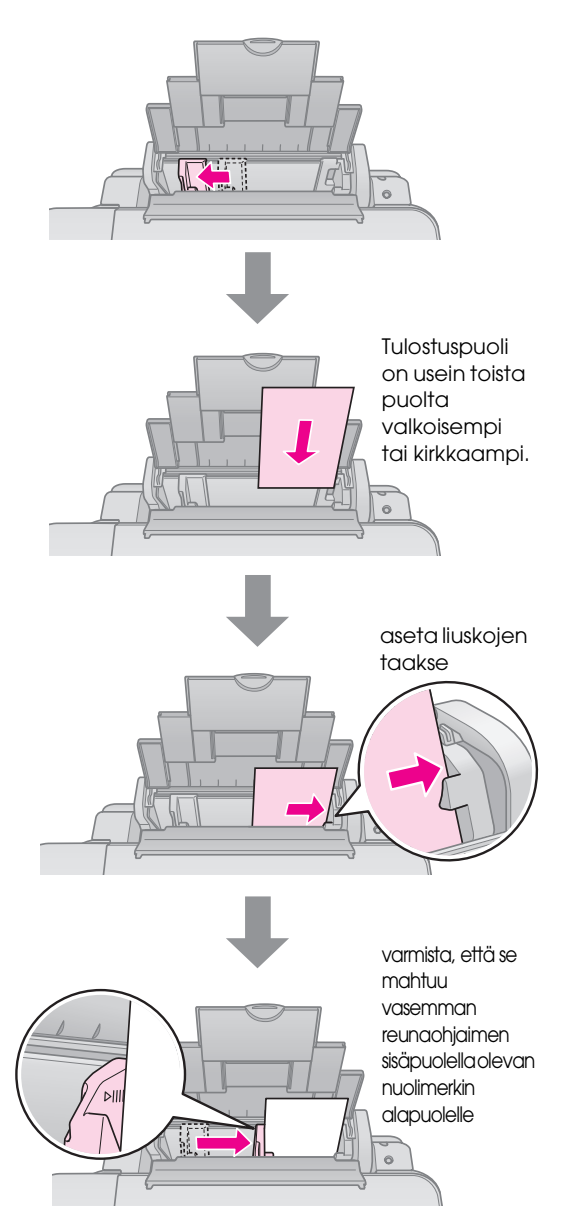

5. Sulje syöttölaitteen suojus.

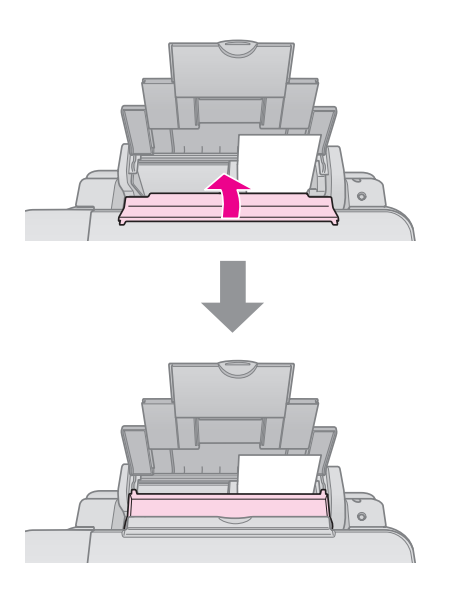

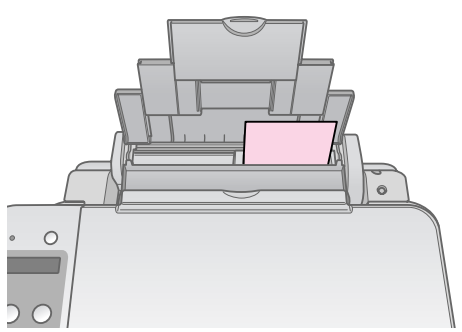

 $10 \times 15$  cm (4 × 6 tuumaa) ja 13 × 18 cm (5 × 7 tuumaa)

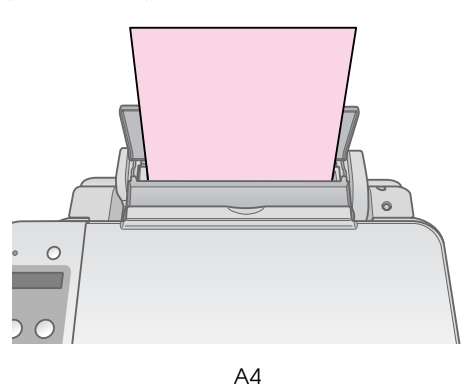

Varmista myös, että paperin paksuuden vipu on laitettu alas 🖞 asentoon.

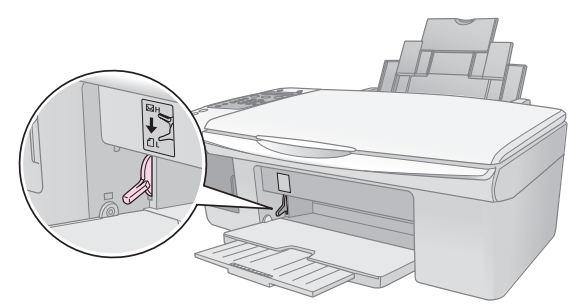

Nestekidenäyttö osoittaa, että vipua on siirretty ja ₫ tai ⊠ asento on muuttunut.

#### Huom.:

Varmista, että et lisää arkkeja suositeltua määrää enempää. Tarkista Paper Type (Paperityyppi) -asetus ennen tulostamista ja varmista, että se vastaa lisätyn paperin tyyppiä (➡ "Paperin valitseminen" sivulla 15). Voit kopioida asiakirjoja ja valokuvia ilman tietokonetta.

Ota kopioinnissa huomioon seuraavaa:

- Kopioidun kuvan koko saattaa jossain määrin poiketa alkuperäisen valokuvan koosta.
- Käytetystä paperista riippuen tulostuslaatu saattaa heiketä tulosteen ylä- ja alaosassa tai nämä alueet saattavat tahriintua.
- Pidä lasitaso puhtaana.
- Varmista, että asiakirja tai valokuva on asetettu tasaisesti lasitasoa vasten, sillä muuten kopiosta tulee epätarkka.
- Älä vedä tulostettavana olevasta paperista, se tulostuu automaattisesti.

# Alkuperäisen asiakirjan asettaminen lasitasolle

1. Avaa asiakirjakansi ja aseta alkuperäinen asiakirja lasitason vasempaan yläkulmaan kopioitava puoli alaspäin.

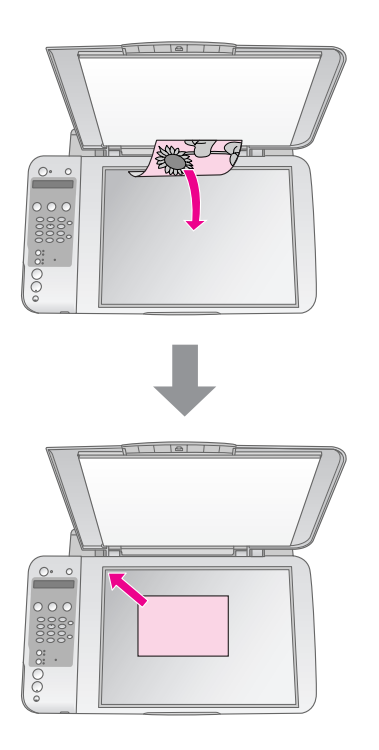

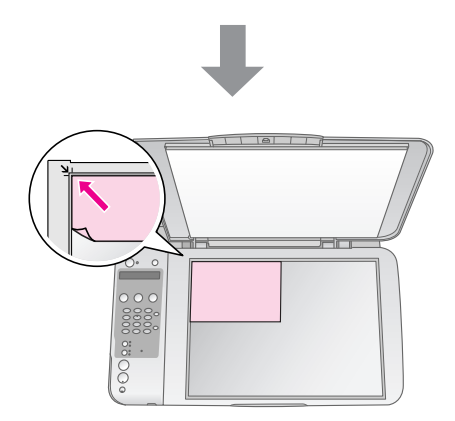

2. Sulje kansi varovasti, jotta alkuperäinen asiakirja ei pääse liikahtamaan.

#### Huom:

Älä koskaan avaa asiakirjakantta pidemmälle kuin mihin se pysähtyy äläkä aseta painavia esineitä laitteen päälle.

Asiakirjakansi voidaan irrottaa paksun tai suurikokoisen asiakirjan skannaamisen yhteydessä. Avaa se ja vedä sitä suoraan ylöspäin.

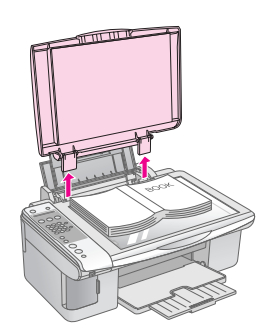

Jos asiakirja on painettava tasaiseksi kopioinnin aikana, älä paina sitä liian kovaa ja varo liikuttamasta sitä.

Kun olet valmis, aseta asiakirjakansi takaisin paikoilleen asettamalla liuskat takaisin aukkoihin.

# Asiakirjojen kopioiminen

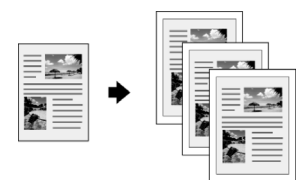

#### Vihje:

Tavallinen valokopiopaperi soveltuu hyvin jokapäiväiseen kopiointiin. Jos kaipaat terävämpää tekstiä ja elävämpiä värejä, kokeile jotakin Epsonin (→ "Paperin valitseminen" sivulla 15).

- 1. Lisää A4-kokoinen tavallinen paperi (⇒ sivu 15).
- 2. Aseta alkuperäinen lasitasolle (→ "Alkuperäisen asiakirjan asettaminen lasitasolle" sivulla 17).
- 3. Tee seuraavat asetukset ohjauspaneelissa.

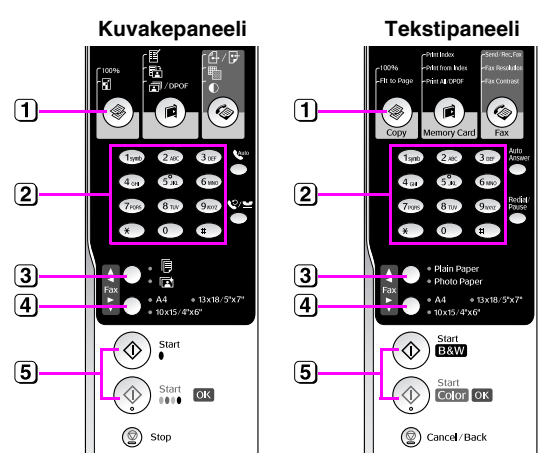

1 Paina 🏶 [ Copy] (Kopiointi) -näppäintä.

2) Aseta kopioiden määrä (1-99) numeronäppäimellä.

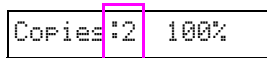

- 3 Valitse 🖲 [Plain Paper] (Tavallinen paperi).
- 4 Valitse A4.

#### Vihje:

Jos haluat muuttaa kopion koon automaattisesti asettamaasi paperikokoon, paina ֎ [֎ **Copy**] (Kopiointi) -näppäintä, kunnes nestekidenäyttöön tulee **Copies:xx FitPage** (Kopioita:xx Sovita sivulle).

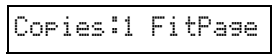

(5) Paina ⊗ Stort (Käynnistä) ● [♦ Stort B&W] (Käynnistä mustavalko) -näppäintä, jos haluat tehdä mustavalkokopion. Paina ⊗ Stort (Käynnistä) 0000 [♦ Stort Color] (Käynnistä väri) -näppäintä, jos haluat tehdä värikopion.

Jos haluat keskeyttää kopioinnin, paina © **Stop** (Keskeytä) [© **Cancel/Back**] (Peruuta/Takaisin) -näppäintä.

#### Huom.:

Jos kopion reunat leikkautuvat pois, siirrä alkuperäistä asiakirjaa hieman kulmista poispäin.

# Kopioinnin nopeuttaminen

Jos haluat tehdä nopeasti kopioita etkä tarvitse korkeaa laatua voit tulostaa "vedoskopioita". Tulostuslaatua alennetaan, mutta kopio tulostetaan nopeammin.

- 2. Kun olet valmista tekemään kopion, paina
  Stop (Keskeytä) [S Cancel/Back] (Peruuta/Takaisin) -näppäintä ja pidä se painettuna, sekä paina Start (Käynnistä)
  0000 [Start Color] (Käynnistä väri) -näppäintä (värikopiota varten) tai Start (Käynnistä)
  [Start B&W] (Käynnistä mustavalko)
  -näppäintä (mustavalkokopiota varten) ja pidä sitä painettuna.
- 3. Kun **On** -valo vilkkuu, vapauta kummatkin painikkeet.

#### Huom.:

Vedoskopioissa käytetään sekä mustaa että värillistä mustetta myös mustavalkoisten kopioiden osalta.

# Valokuvien kopioiminen

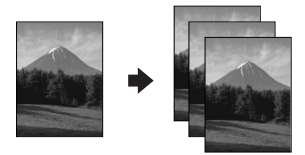

- 1. Lisää valokuvapaperia (➡ sivu 15).
- 2. Aseta alkuperäinen lasitasolle (→ "Alkuperäisen asiakirjan asettaminen lasitasolle" sivulla 17).
- 3. Tee seuraavat asetukset ohjauspaneelissa.

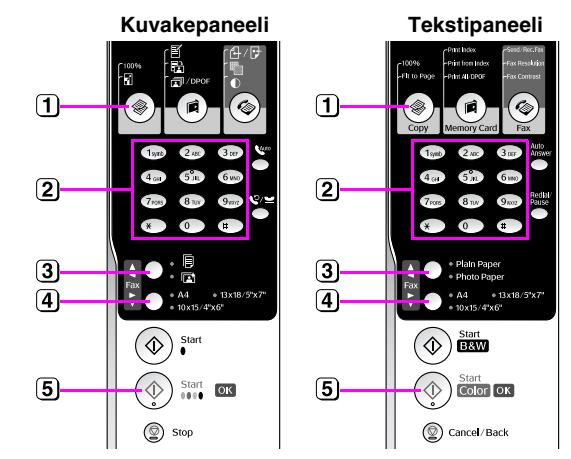

- Paina ♥ [♥ Copy] (Kopiointi) -näppäintä.
- 2 Aseta kopioiden määrä (1-99) numeronäppäimistöllä.
- 3 Valitse 🖬 [Photo Paper] (Valokuvapaperi).

4 Valitse lisäämäsi paperin paperikoko.

#### Vihje:

Jos haluat muuttaa kopion koon automaattisesti asettamaasi paperikokoon, paina ֎ [֎ **Copy**] (Kopiointi) -näppäintä, kunnes nestekidenäyttöön tulee **Copies:xx FitPage** (Kopioita:xx Sovita sivulle).

| Copies | :1 | Fi | tPage |
|--------|----|----|-------|
|--------|----|----|-------|

 ⑤ Paina ♦ Start (Käynnistä) 0000 [♦ Start Color] (Käynnistä väri) -näppäintä, jos haluat tehdä värikopion.

Jos haluat keskeyttää kopioinnin, paina **© Stop** (Keskeytä) [**© Cancel/Back**] (Peruuta/Takaisin) -näppäintä.

#### Huom.:

Jos kopion reunat leikkautuvat pois, siirrä alkuperäistä asiakirjaa hieman kulmista poispäin.

Voit tulostaa valokuvia suoraan digitaalikameran muistikortilta. Aseta vain muistikortti korttipaikkaan ja olet valmis tulostamaan.

# Muistikortin käsittely

# Yhteensopivat kortit

Varmista, että muistikortit täyttävät seuraavat vaatimukset.

| Korttityyppi         | CompactFlash, Microdrive, SmartMedia,<br>SD Memory Card, SDHC Memory Card,<br>MultiMediaCard, miniSD card,<br>miniSDHC card, microSD card,<br>microSDHC card, Memory Stick,<br>Memory Stick PRO,<br>Magic Gate Memory Stick,<br>Magic Gate Memory Stick Duo,<br>Memory Stick Duo,<br>Memory Stick PRO Duo,<br>xD-Picture Card, xD-Picture Card Type M<br>xD-Picture Card Type H |
|----------------------|----------------------------------------------------------------------------------------------------|
| Tallennusmuoto       | DCF (Design rule for Camera File system)<br>-version 1.0 tai 2.0 mukainen.                                                                                                    |
|                      | Kaikki normaaliversion mukaiset korttityypit.                                                                                                    |
| Tiedostomuoto        | JPEG ja Exif versio 2.21 standardi                                                                                                    |
| Kuvan koko           | 80 	imes 80 pikselistä 9200 $	imes$ 9200 pikseliin                                                                                                    |
| Tiedostojen<br>määrä | Enintään 999.                                                                                                    |

# Muistikortin asettaminen laitteeseen

- 1. Katkaise virta tietokoneesta tai kytke laite irti.
- 2. Varmista, että laitteeseen on kytketty virta.
- 3. Avaa muistikorttipaikan kansi.

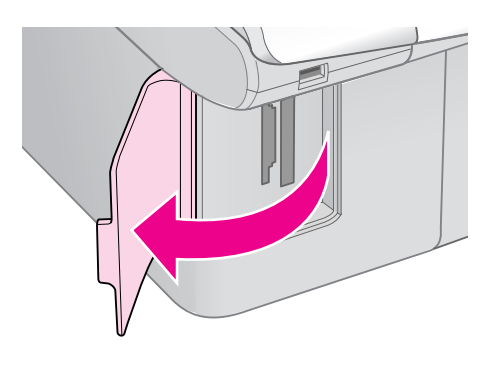

4. Varmista, että muistikortin valo ei pala ja että missään muistipaikassa ei ole korttia. Aseta kortti sen jälkeen laitteeseen.

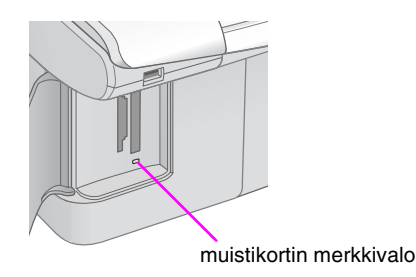

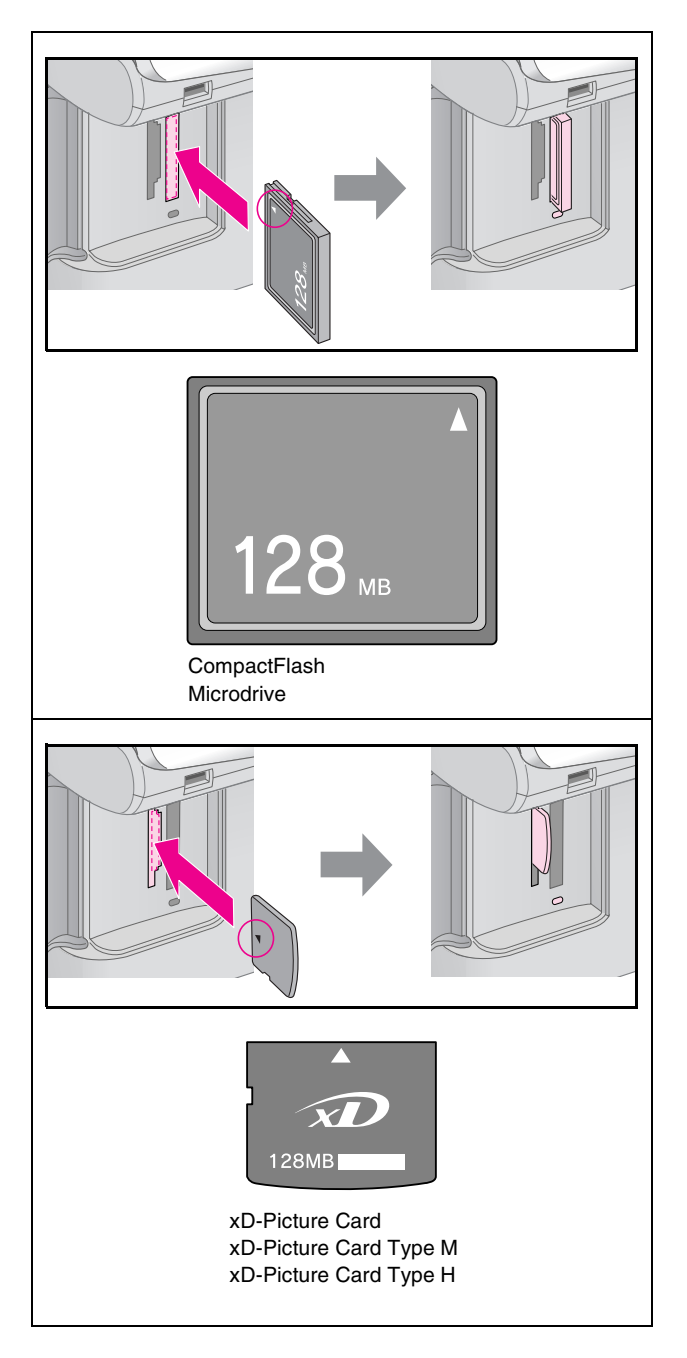

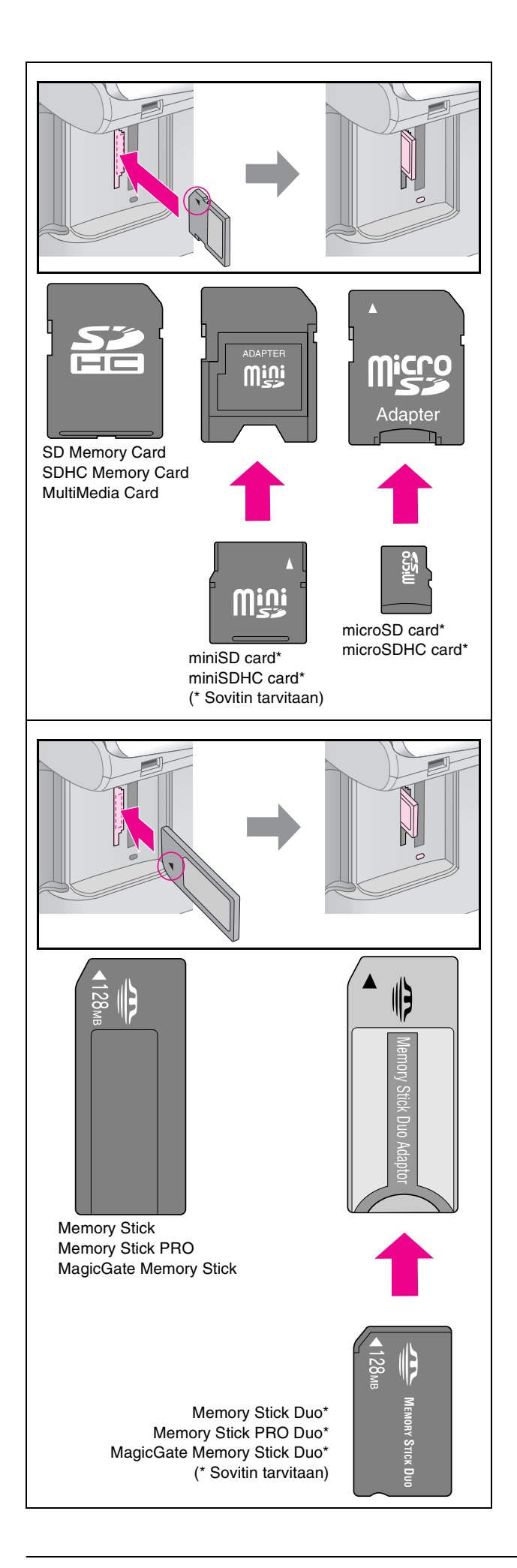

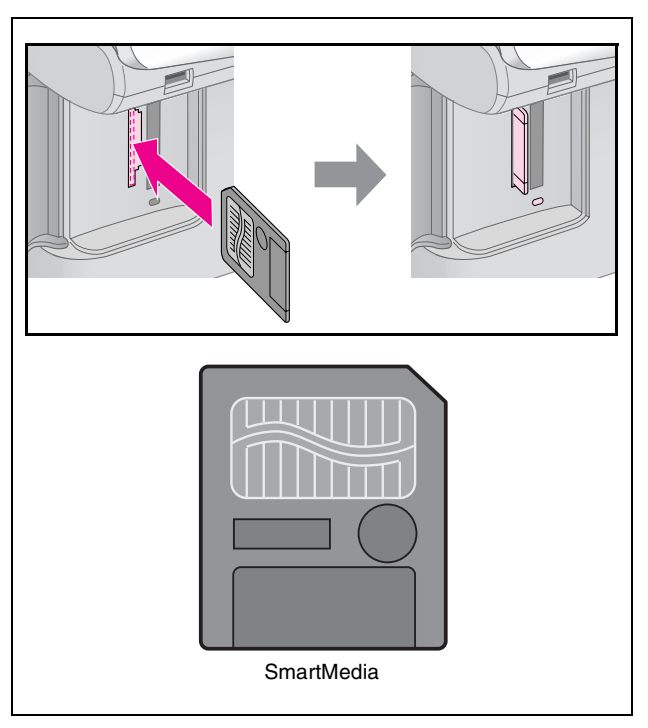

#### Huom:

Muista tarkistaa mihin suuntaan kortti tulee asettaa, ja jos sovitinta tarvitaan, että liität sovittimen ennen kuin asetat kortin. Muuten et kenties saa otettua korttia pois laitteesta.

- 5. Tarkista, että muistikortin valo vilkkuu ensin ja palaa sen jälkeen jatkuvasti.
- 6. Sulje muistikorttipaikan kansi.

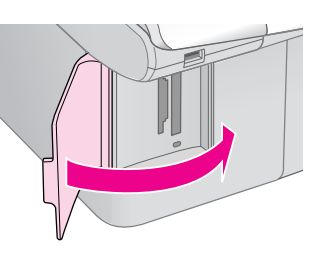

#### Huom:

- Alä aseta laitteeseen enempää kuin yksi muistikortti kerrallaan.
- Älä yritä työntää muistikorttia paikkaan väkisin. Muistikortti eivät mene kokonaan sisään. Kortin työntäminen väkisin saattaa vahingoittaa laitetta, muistikorttia tai molempia.
- Pidä muistikorttipaikan kansi suljettuna, kun kortti on laitteen sisällä. Tämä suojaa korttia ja muistipaikkaa pölyltä ja staattiselta sähköltä. Muussa tapauksessa muistikortilla olevat tiedot saattavat hävitä tai laite saattaa vahingoittua.
- Muistikorteissa oleva staattinen sähkö saattaa aiheuttaa toimintahäiriön.

#### Huom.:

- Muistikortilta voi tulostaa ainoastaan värikopioita. Mustavalkokopioita ei voi tulostaa.
- Jos laitteeseen on kytketty digitaalikamera, irrota se ennen muistikortin asettamista.

# Muistikortin poistaminen

- 1. Varmista, että kaikki tulostustyöt ovat valmiit.
- 2. Avaa muistikorttipaikan kansi.
- 3. Varmista, että muistikortin käyttöä ilmaiseva valo ei vilku.
- 4. Poista muistikortti korttipaikasta vetämällä sitä kohtisuoraan.
- 5. Sulje muistikorttipaikan kansi.

## Huom:

- Odota muistikortin merkkivalon sammumista ennen muistikortin poistamista tai laitteen kytkemistä pois päältä, sillä muuten kortilla olevat tiedot saattavat hävitä.
- Jos tietokoneessasi on Windows 2000- tai XP-käyttöjärjestelmä, älä koskaan kytke laitetta pois päältä tai irrota USB-kaapelia silloin, kun laitteessa on muistikortti, sillä kortilla olevat tiedot saattavat hävitä. Näytölle tuleva Käyttöopas sisältää tarkempia tietoja.

# Valokuvien tulostaminen

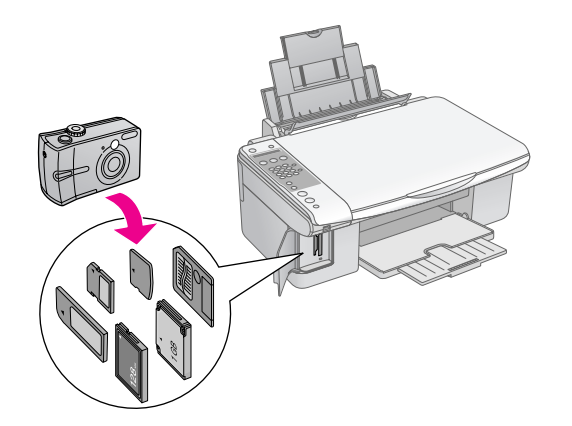

Muistikortin asettamisen jälkeen voit:

| Asetus        | Kuvaus                                       |                                                                                                    |  |
|---------------|----------------------------------------------|----------------------------------------------------------------------------------------------------|--|
| Kuvakepaneeli | Tekstipaneeli                                |                                                                                                    |  |
| Ĭ             | Print Index<br>(Tulosta luettelo)            | Tulostaa kortin<br>valokuvista<br>luettelolomakkeen.                                               |  |
|               | Print from Index<br>(Tulosta<br>luettelosta) | Tulostaa<br>luettelolomakkeelt<br>a valitut valokuvat.                                             |  |
| बि / DPOF     | Print All/DPOF<br>(Tulosta kaikki /<br>DPOF) | Tulostaa kaikki<br>kortin valokuvat tai<br>tulostaa valokuvat,<br>jotka sisältävät<br>DPOF-tietoa. |  |

# Valokuvien valitseminen ja tulostaminen luettelolomakkeelta

Voit valita tulostettavat valokuvat luettelolomakkeelta. Tulosta ensin luettelolomake, jossa on pienoiskuva kaikista muistikortin kuvista. Merkitse sitten luettelolomakkeelle tulostettavat valokuvat, skannaa arkki ja valitut valokuvat tulostetaan automaattisesti.

# Luettelolomakkeen tulostaminen

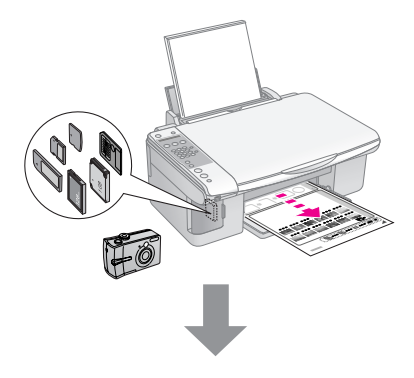

## Valokuvien valitseminen luettelolomakkeelta

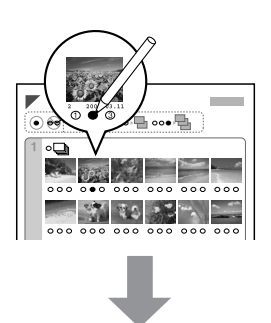

# Luettelolomakkeen skannaaminen

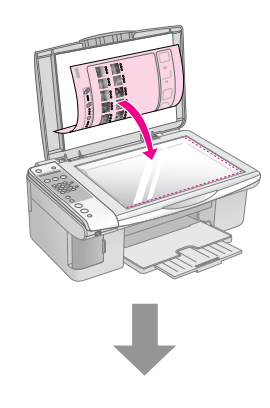

# Valittujen valokuvien tulostaminen

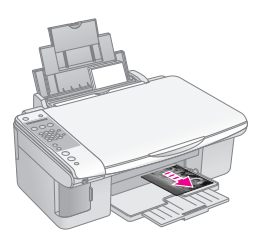

# Suom

# 1. Luettelolomakkeen tulostaminen

1. Lisää muutama arkki tavallista A4-kokoista paperia (→ sivu 15).

Kullekin sivulle tulostetaan enintään 30 kuvaa, joten jos muistikortilla on yli 30 kuvaa tarvitset riittävästi arkkeja kaikkien luettelolomakesivujen tulostamiseen.

- 2. Aseta muistikortti (➡ sivu 20).

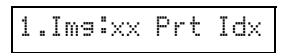

- 4. Varmista, että 🖲 [**Plain Paper**] (Tavallinen paperi) ja **A4** on valittu.
- 5. Paina **◊ OK**-näppäintä. Luettelolomake tulostetaan.

Jos haluat peruuttaa tulostuksen, paina **© Stop** (Keskeytä) [**© Cancel/Back**] (Peruuta/Takaisin) -näppäintä.

#### Huom.:

- Tarkista, että luettelolomakkeen vasemman yläreunan kolmiomerkki tulostuu oikein. Jos luettelolo0make ei tulostu oikein, laite ei voi skannata sitä.
- Jos muistikortilla on paljon valokuvia, tämä voi kestää muutaman minuutin.
- Useiden luettelolomakesivujen osalta sivut tulostetaan viimeisestä arkista ensimmäiseen, jolloin uusimmat kuvat tulostetaan ensimmäiseksi.

# 2. Valokuvien valitseminen luettelolomakkeelta

Merkitse tulostettavat valokuvat tummalla kuulakärki- tai lyijykynällä luettelolomakkeeseen.

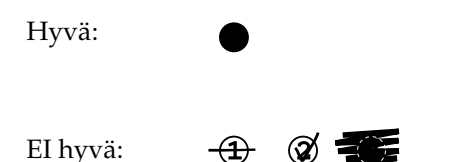

Valitse **All** (Kaikki), kun haluat tulostaa yhden kopion jokaisesta valokuvasta tai kirjoita numero jokaisen valokuvan alle: 1, 2 tai 3 kopiota.

# 3. Luettelolomakkeen skannaus ja valittujen valokuvien tulostaminen

1. Aseta luettelolomake lasitasolle kuvapuoli alaspäin siten, että lomakkeen yläreuna on kohdistettu lasitason vasempaan reunaan.

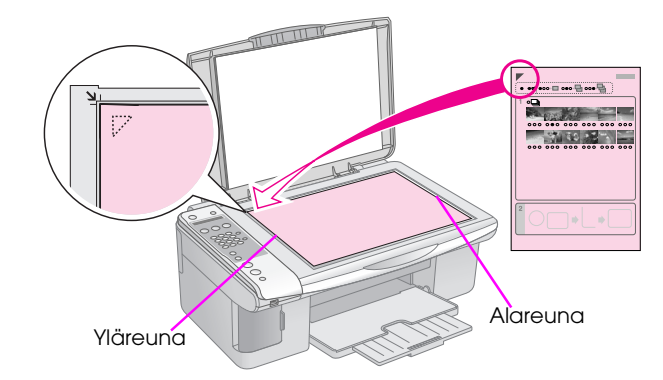

- 2. Sulje asiakirjakansi.
- Lisää paperityyppi, jolle haluat tulostaa
   (⇒ sivu 15). Lisää sen verran arkkeja, että ne riittävät haluttujen valokuvien tulostamiseen.

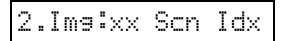

5. Valitse lisäämäsi paperityyppi.

Jos valitsit 🗟 [**Plain Paper**] (Tavallinen paperi), tulostetuissa valokuvissa on valkoinen reuna. Jos valitsit 🖾 [**Photo Paper**] (Valokuvapaperi), valokuvat tulostetaan paperin reunaan ilman reunoja.

- 6. Valitse lisäämäsi paperin paperikoko.
- Paina ♦ Start (Käynnistä) [♦ Start B&W] (Käynnistä mustavalko) -näppäintä, jos haluat tehdä mustavalkokopion. Paina ♦ Start (Käynnistä) 0000 [♦ Start Color] (Käynnistä väri) -näppäintä, jos haluat tehdä värikopion.

Jos haluat keskeyttää tulostuksen, paina ⊗ **Stop** (Keskeytä) [⊗ **Cancel/Back**] (Peruuta/Takaisin) -näppäintä.

#### Huom.:

Jos luettelolomakkeita on enemmän kuin yksi, odota aina kunnes arkin tulostus on valmis. Toista sen jälkeen yllä kuvatut vaiheet jokaisen uuden lomakkeen kohdalla.

# Kaikkien valokuvien tai DPOF-valokuvien tulostaminen

Tulosta yksi kopio kaikista kortin valokuvista tai tulosta vain kameran DPOF-toiminnolla esivalitut valokuvat seuraavien ohjeiden mukaisesti.

- Lisää paperityyppi, jolle haluat tulostaa
   (⇒ sivu 15). Lisää sen verran arkkeja, että ne
   riittävät haluttujen valokuvien tulostamiseen.
- 2. Aseta muistikortti (➡ sivu 20).

# 3.Ima:xx All/DPO

Jos muistikortti sisältää DPOF-tietoja, et voi tulostaa kaikkia kortilla olevia valokuvia, vaikka **3.Img:xx All/DPOF** onkin valittuna. Jotta voit tulostaa kaikki muistikortin sisältämät valokuvat, sinun on peruutettava digitaalikameran DPOF-tiedot.

4. Valitse lisäämäsi paperityyppi.

Jos valitsit 🗟 [**Plain Paper**] (Tavallinen paperi), tulostetuissa valokuvissa on valkoinen reuna. Jos valitsit 🖼 [**Photo Paper**] (Valokuvapaperi), valokuvat tulostetaan paperin reunaan ilman reunoja.

- 5. Valitse lisäämäsi paperin paperikoko.
- Paina ♦ Start (Käynnistä) [♦ Start B&W] (Käynnistä mustavalko) -näppäintä, jos haluat tehdä mustavalkokopion. Paina ♦ Start (Käynnistä) 0000 [♦ Start Color] (Käynnistä väri) -näppäintä, jos haluat tehdä värikopion.

Jos haluat peruuttaa tulostuksen, paina © **Stop** (Keskeytä) [© **Cancel/Back**] (Peruuta/Takaisin) -näppäintä. Voit tulostaa valokuvia kytkemällä digitaalikameran suoraan tähän laitteeseen.

# Digitaalikameran vaatimukset

Varmista, että kamera ja valokuvat täyttävät nämä vaatimukset.

| Suoratulostusy<br>hteensopivuus | PictBridge                                      |
|---------------------------------|-------------------------------------------------|
| Tiedostomuoto                   | JPEG                                            |
| Kuvan koko                      | $80 \times 80$ pikselistä 9200 × 9200 pikseliin |

# Kytkeminen ja tulostaminen

- 1. Varmista, ettei laite tulosta tietokoneelta.
- Lisää paperityyppi, jolle haluat tulostaa
   (⇒ sivu 15). Lisää sen verran arkkeja, että ne
   riittävät haluttujen valokuvien tulostamiseen.
- 3. Valitse lisäämäsi paperityyppi.

Jos valitsit 🗟 [**Plain Paper**] (Tavallinen paperi), tulostetuissa valokuvissa on valkoinen reuna. Jos valitsit 🖾 [**Photo Paper**] (Valokuvapaperi), valokuvat tulostetaan paperin reunaan ilman reunoja.

- 4. Valitse lisäämäsi paperin paperikoko.
- 5. Kytke kameran mukana toimitettu USB-kaapeli-laitteen ulkoisen laitteen USB-porttiin.

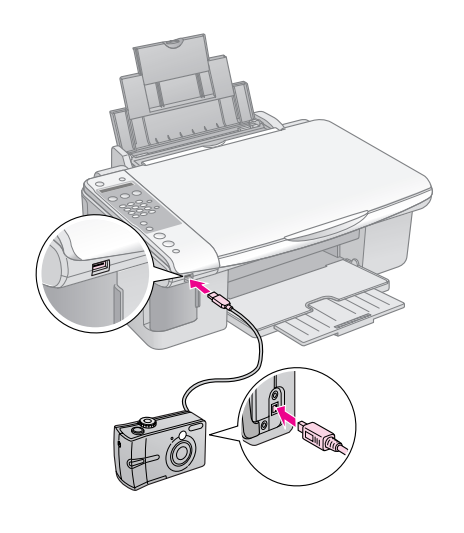

6. Varmista, että kameraan on kytketty virta. Nestekidenäytössä näkyy **PictBridge**.

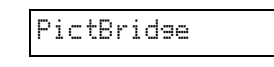

7. Valitse tulostettavat valokuvat kamerallasi, tee tarpeelliset säädöt ja tulosta valokuvat. Katso lisätietoja kameran käyttöohjeesta.

#### Huom.:

- Epson ei voi taata minkään kameran yhteensopivuutta.
- Laitteen ja digitaalikameran asetusten mukaan, joitain paperityyppi, -koko ja -asetteluyhdistelmiä ei ehkä tueta.
- Jotkin digitaalikameran asetuksista eivät välttämättä näy lopputuloksessa.

Laitteen optimaalisen käytön varmistamiseksi suorita tässä luvussa kuvatut toimenpiteet. Tässä osassa on myös ohjeet värikasettien vaihtamisesta ja laitteen kuljettamisesta.

# Värikasettien vaihtaminen

Kun värikasetti on lähes tyhjä, nestekidenäytössä näkyy ilmoitus siitä, mikä värikasetti on kyseessä.

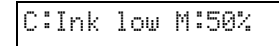

Kun värikasetti on tyhjä, nestekidenäytössä näkyy seuraava viesti.

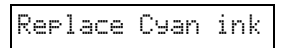

#### Vihje:

Kun värikasetti on yli kuusi kuukautta vanha, tulostuslaatu saattaa heiketä. Puhdista tulostuspää tarvittaessa (➡ "Tulostuspään tarkistaminen" sivulla 29). Jos tulosteiden laatu ei edelleenkään ole paras mahdollinen, värikasetin vaihtaminen saattaa olla tarpeen.

# Tarkista värikasetin tila

Noudata näitä ohjeita värikasetin tilan tarkistamisessa.

 Varmista, että laitteeseen on kytketty virta. Paina sen jälkeen ♥ Stop (Keskeytä) [♥ Cancel/Back] (Peruuta/Takaisin) -näppäintä, kunnes tämä näyttö tulee esiin.

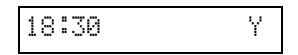

- 2. Paina li [li Setup] (Asetus) -näppäintä.
- 3. Paina ▲- tai ▼-näppäintä tai paina numeronäppäimistön näppäintä 2 valitaksesi kohdan 2.**lnk Levels** (Mustetasot).

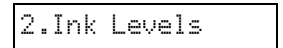

4. Paina **♦ OK**-näppäintä.

Nestekidenäytössä näkyy kunkin värikasetin tila.

C:70% M:80% Y:80

- Paina Stop (Keskeytä) [Cancel/Back] (Peruuta/Takaisin) -näppäintä, kunnes palaat ensimmäiseen näyttöön.

Pidä vaihtovärikasetit käsillä, kun muste alkaa olla vähissä. Tulostus ei ole mahdollista, jos värikasetti on tyhjä.

#### Huom.:

Epson ei voi taata epäaitojen värikasettien laatua. Jos asennetaan epäaitoja värikasetteja, värikasetin tila ei näy ikkunassa.

# Värikasettien ostaminen

Käytä Epson-värikasetit loppuun kuuden kuukauden sisällä siitä, kun ne on asetettu laitteeseen ja ennen niiden viimeistä käyttöpäivää.

| Väri                  | Osanumero     |               |  |  |
|-----------------------|---------------|---------------|--|--|
|                       | DX7000F-sarja | CX6900F-sarja |  |  |
| Black (Musta)         | T0711         | T0731         |  |  |
| Cyan (Syaani)         | T0712         | T0732         |  |  |
| Magenta               | T0713         | T0733         |  |  |
| Yellow<br>(Keltainen) | T0714         | T0734         |  |  |

#### Huom:

Epson suosittelee vain aitojen Epson-värikasettien käyttämistä. Epäaidot värikasetit saattavat aiheuttaa laitteelle vahinkoja, jotka eivät kuulu Epsonin myöntämän takuun piiriin ja tietyissä tilanteissa saattavat johtaa tulostimen virheelliseen toimintaan. Epson ei voi taata epäaitojen värikasettien laatua. Värikasetin tilaa ei näytetä, kun käytetään epäaitoja värikasetteja.

# Värikasettiin liittyvät varotoimenpiteet

#### Varoitus:

Jos mustetta joutuu käsille, muste on pestävä perusteellisesti pois vedellä ja saippualla. Jos mustetta joutuu silmiisi, huuhtele silmät välittömästi vedellä. Jos silmissä on edelleen ärsytystä tai näköhäiriöitä, mene välittömästi lääkäriin.

- Älä siirrä tulostuspäätä käsin, jotta tulostinlaitteelle ei aiheudu vahinkoa.
- Kun värikasetti tyhjenee, et voi jatkaa kopiointia tai tulostamista, vaikka muissa kaseteissa olisi vielä mustetta.
- Jätä tyhjä kasetti laitteeseen, kunnes olet hankkinut vaihtokasetin. Muussa tapauksessa tulostuspään suuttimissa oleva muste saattaa kuivua.
- Jokaisessa värikasetissa on mikropiiri, joka valvoo kunkin värikasetin käyttämän musteen määrää. Kasetit ovat käyttökelpoisia vaikka ne otettaisiin pois ja asetettaisiin takaisin. Osa musteesta kuluu kuitenkin aina kasettien paikalleen asettaminen yhteydessä, sillä tulostin tarkistaa kasetin käyttövarmuuden automaattisesti.

- Poista värikasetti vain silloin, kun olet valmis vaihtamaan sen, jotta musteen käyttö olisi mahdollisimman tehokasta. Värikasetteja, joissa on vähän mustetta, ei voi käyttää uudelleen paikoilleen asettamisen jälkeen.
- Värikasetteja, joissa on vähän mustetta, ei voi käyttää uudelleen paikoilleen asettamisen jälkeen.

# Värikasettien irrottaminen ja asettaminen paikalleen

Varmista ennen aloittamista, että sinulla on uusi värikasetti. Kun aloitat värikasetin vaihdon, kaikki vaiheet on suoritettava saman vaihtokerran aikana.

#### Huom.:

Avaa värikasetin pakkaus vasta sitten, kun olet valmis asentamaan sen tulostimeen. Kasetti on tyhjiöpakattu sen käytettävyyden varmistamiseksi.

1. Tee jokin seuraavista toimenpiteistä:

#### Jos värikasetti on tyhjä:

Katso nestekidenäytöltä mikä värikasetti on vaihdettava ja paina sitten **OK**-näppäintä.

Replace Cyan Ink

#### Jos värikasetti ei ole tyhjä:

Tarkista värikasetin tila (➡ "Tarkista värikasetin tila" sivulla 26). Paina 🕅 [Ŋ Setup] (Asetus) -näppäintä. Paina ▲- tai ▼-näppäintä tai paina numeronäppäimistön näppäintä 5 valitaksesi kohdan 5.Replace Cartridge (Vaihda värikasetti). Paina sen jälkeen ◊ OK-näppäintä.

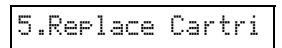

 Paina ◊ OK-näppäintä ja nosta sitten skanneriyksikkö.

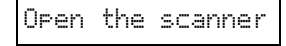

#### Huom:

Älä nosta skanneriyksikköä, kun asiakirjakansi on vielä auki.

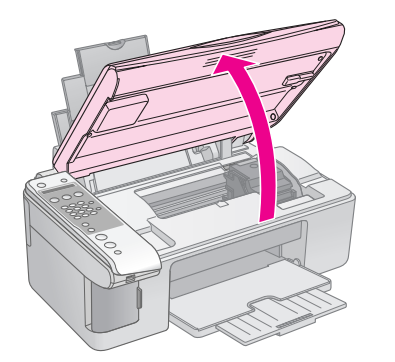

3. Avaa kasettikansi.

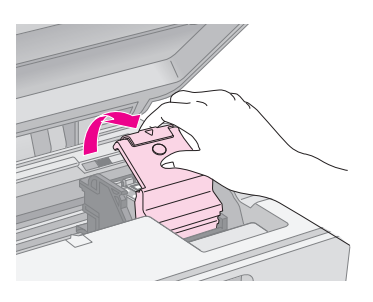

#### Huom:

- Älä koskaan yritä avata kasettiluukkua tulostuspään liikkuessa. Odota, kunnes värikasetit ovat siirtyneet takaisin vaihtoasentoonsa.
- Varo koskemasta seuraavassa korostettuja osia.

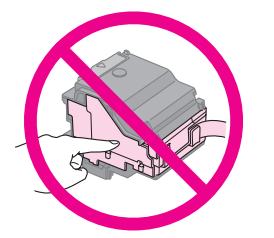

4. Irrota vaihdettava värikasetti. Purista kasetin takaosassa olevaa läppää ja nosta se suoraan ulos. Hävitä se huolellisesti.

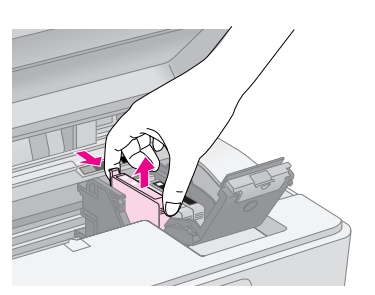

#### Huom:

Älä täytä värikasettia uudelleen. Muut kuin Epsonin valmistamat tuotteet saattavat aiheuttaa laitteelle vahinkoja, jotka eivät kuulu Epsonin myöntämän takuun piiriin ja tietyissä tilanteissa saattavat johtaa tulostimen virheelliseen toimintaan.

5. Ennen kuin avaat uuden värikasettipakkauksen, ravista sitä neljä tai viisi kertaa. Ota se sen jälkeen pakkauksesta.

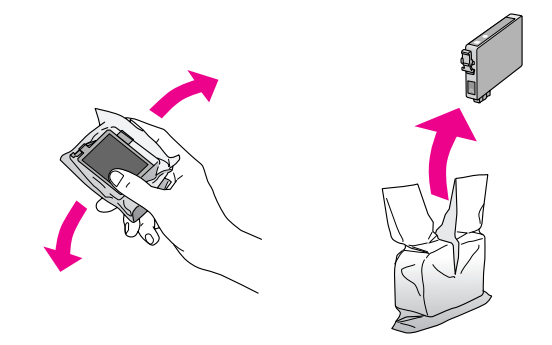

# Huom:

Älä kosketa kasetin sivussa olevaa vihreää mikropiiriä. Muutoin värikasetti voi vahingoittua.

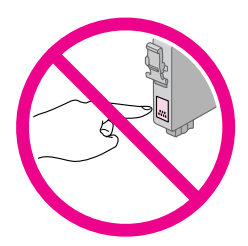

6. Irrota keltainen teippi mustekasetin pohjasta.

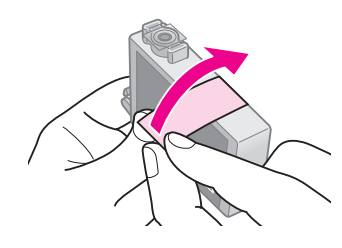

#### Huom:

- Kasetista on poistettava keltainen teippi ennen sen paikoilleen asettamista. Muutoin tulostuslaatu saattaa heiketä tai et ehkä voi tulostaa.
- Jos asensit värikasetin poistamatta keltaista teippiä, ota kasetti pois tulostimesta, irrota keltainen teippi ja aseta kasetti takaisin paikoilleen.
- Älä poista läpinäkyvää sinettiä kasetin pohjasta, muussa tapauksessa kasetista saattaa tulla käyttökelvoton.

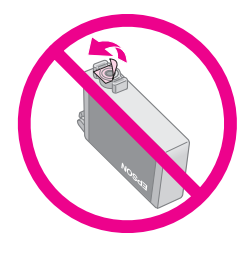

Älä poista tai revi kasetissa olevaa tarraa. Muutoin kasetista voi vuotaa mustetta.

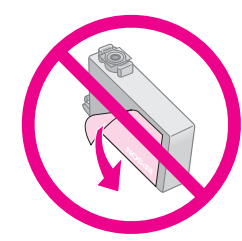

7. Aseta värikasetti kasettipidikkeeseen alapuoli alaspäin. Työnnä värikasettia kunnes se naksahtaa.

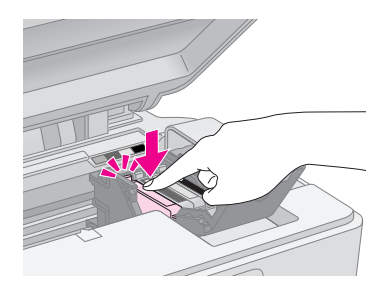

- 8. Vaihda kaikki vaihtoa tarvitsevat värikasetit.
- 9. Sulje värikasettiluukku ja paina sitä, kunnes kuulet sen napsahtavan paikalleen.

#### Huom:

Jos luukun sulkeminen tuottaa vaikeuksia, tarkista, että kaikki värikasetit ovat tukevasti paikallaan. Paina jokaista värikasettia alaspäin, kunnes kuulet niiden napsahtavan paikoilleen. Älä yritä sulkea luukkua väkisin.

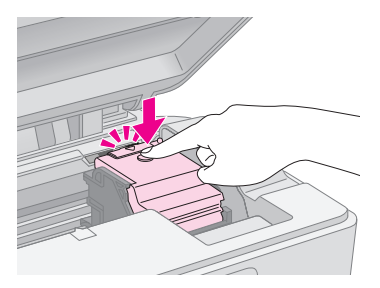

10. Sulje skanneriyksikkö.

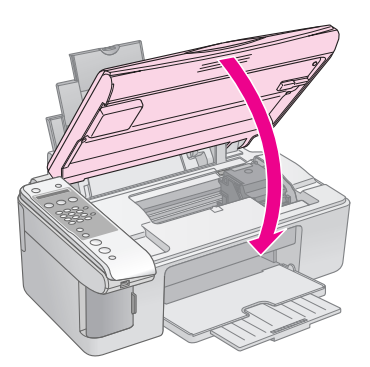

11. Paina � **OK**-näppäintä.

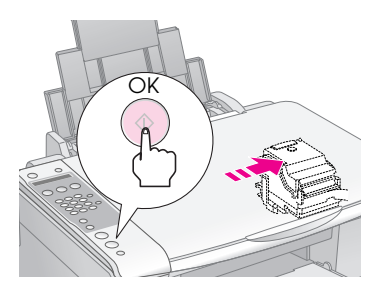

Kun laite lataa, nestekidenäyttöön tulee viesti.

Charging...

Tämä vie yhden minuutin. Kun värikasetin lataaminen on valmis, laite palaa automaattisesti edelliseen näyttöön.

#### Huom:

Älä sammuta laitetta kun mustetta ladataan, sillä se tuhlaa mustetta.

#### Huom.:

Jos jouduit vaihtamaan värikasetin kopioinnin aikana, lasitasolla olevat asiakirjat tai valokuvat ovat saattaneet liikahtaa hieman skanneriyksikön avaamisen ja sulkemisen yhteydessä. Varmista kopioiden laatu musteen lataamisen jälkeen siten, että peruutat kopiointityön ja aloitat uudelleen alkuperäiskappaleiden asettamisesta.

# Tulostuspään tarkistaminen ja puhdistaminen

Jos tulosteet ovat odottamattoman vaaleita, värejä puuttuu tai huomaat sivulla vaaleita tai tummia raitoja, tulostuspään puhdistus saattaa olla tarpeen. Tämä puhdistaa tulostuspään suuttimet, jotka saattavat tukkeutua, jos -tulostinta ei käytetä pitkään aikaan.

#### Vihje:

Suosittelemme käynnistämään laitteen vähintään kerran kuussa hyvän tulostuslaadun säilyttämiseksi.

# Tulostuspään tarkistaminen

Voit tarkistaa tulostuspään suuttimien tukkeutumisen tulostamalla testikuvion tai tarkistamalla tulokset tulostuspään puhdistamisen jälkeen.

- 1. Lataa tavallista A4-kokoista paperia arkinsyöttölaitteeseen. (➡ sivu 15).
- 2. Paina li [li Setup] (Asetus) -näppäintä.
- Paina ▲- tai ▼-näppäintä tai paina numeronäppäimistön näppäintä 3 valitaksesi kohdan 3.Nozzle Check (Suuttimen testi).

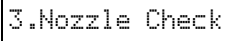

- 4. Paina **OK**-näppäintä tulostaaksesi suuttimen testikuvion.
- 5. Tarkastele tulostettua suutintestikuviota. Kuvan mukaisesti jokaisen viistoviivan tulee olla yhtenäinen eikä niissä saa olla katkoksia.

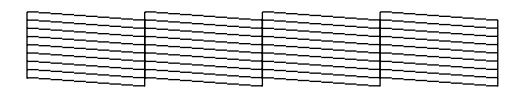

- Jos tuloste näyttää hyvältä, tulostuspäätä ei tarvitse vielä puhdistaa. Paina Stop (Keskeytä) [SCancel/Back] (Peruuta/Takaisin) -näppäintä, kunnes palaat ensimmäiseen näyttöön.
- Jos näet seuraavassa kuvatun kaltaisia rakoja, puhdista tulostuspää kuten seuraavassa jaksossa on kuvattu.

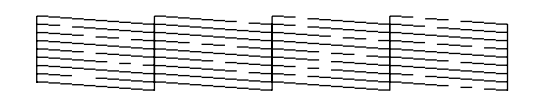

# Tulostuspään puhdistaminen

Puhdista tulostuspää seuraavien ohjeiden mukaisesti, jotta se pystyy levittämään musteen tasaisesti. Ennen kuin puhdistat tulostuspään, tarkista tulostuspään puhdistustarve tekemällä suutintesti

(➡ "Tulostuspään tarkistaminen" sivulla 29).

#### Huom.:

- Tulostuspään puhdistaminen kuluttaa mustetta, joten suorita puhdistus ainoastaan silloin, jos tulostuslaatu heikkenee.
- 1. Varmista, että laite on kytketty päälle, mutta ei ole tulostamassa.
- 2. Paina li [li Setup] (Asetus) -näppäintä.
- Paina ▲- tai ▼-näppäintä tai paina numeronäppäimistön näppäintä 4 valitaksesi kohdan 4.Head Cleaning (Tulostuspään puhdistus).

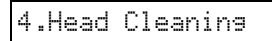

Käynnistä puhdistaminen painamalla
 OK-näppäintä.

#### Huom:

Älä sammuta laitetta kun tulostuspään puhdistus on käynnissä. Saatat vahingoittaa laitetta.

 Kun puhdistus on valmis, tulosta testikuvio ja tarkista tulos (➡ "Tulostuspään tarkistaminen" sivulla 29).

Jos rakoja on edelleen tai testikuviot ovat himmeitä, suorita uusi puhdistusjakso ja tarkista suuttimet uudelleen.

#### Huom.:

Jollet huomaa mitään parannusta neljän puhdistuskerran jälkeen, sammuta laite ja odota vähintään kuusi tuntia. Tällöin mahdollisesti kuivunut väri pääsee pehmenenään. Kokeile tulostuspään puhdistamista tämän jälkeen uudelleen. Jos laatu ei vieläkään parane, jokin värikaseteista saattaa olla vanhentunut tai vaurioitunut ja se on vaihdettava (
 "Värikasettien vaihtaminen" sivulla 26).

# Tulostuspään kohdistaminen

Jos huomaat, ettei pystysuorat linjat ole kohdistettu oikein testikuvion tulosteessa, voit ehkä korjata ongelman kohdistamalla tulostuspään.

Voit kohdistaa tulostuspään painamalla näppäimiä tai voit suorittaa tietokoneelta Print Head Alignment (Tulostuspään kohdistus) -apuohjelman. Tarkimpaan kohdistukseen suositellaan apuohjelman käyttämistä.

- 1. Lisää A4-kokoista tavallista paperia (⇒ sivu 15).
- 2. Paina X [X Setup] (Asetus) -näppäintä.
- Paina ▲- tai ▼-näppäintä tai paina numeronäppäimistön näppäintä 6 valitaksesi kohdan 6.Head Alignment (Tulostuspään kohdistus).

6.Head Alianment

4. Paina **◊ OK**-näppäintä tulostaaksesi kohdistusarkin.

#### Huom.:

Älä paina ⊗ **Stop** (Keskeytä) [♥ **Cancel/Back**] (Peruuta/Takaisin) -näppäintä kohdistuskuvion tulostamisen aikana.

- 5. Tarkastele kuviota #1 ja etsi tasaisimmin tulostunut kohta, jossa ei ole havaittavia raitoja tai viivoja.
- 6. Paina numeronäppäimistöstä sitä numeronäppäintä, joka vastaa kohtaa.

| #1 | 4 |  |
|----|---|--|
|----|---|--|

- 7. Paina � **OK**-näppäintä.
- 8. Toista kohdat 5–7 muille kohdistuskuvioille.
- Paina Stop (Keskeytä) [Cancel/Back] (Peruuta/Takaisin) -näppäintä, kunnes palaat ensimmäiseen näyttöön.

# Laitteen puhdistus

Laite pysyy hyvässä kunnossa, kun puhdistat sen säännöllisin väliajoin seuraavasti.

- 1. Irrota sähköjohto pistorasiasta.
- 2. Poista kaikki paperit arkinsyöttölaitteesta.
- 3. Poista varovasti pöly ja lika arkinsyöttölaitteesta pehmeällä harjalla.

- Puhdista likaantunut lasitaso pehmeällä, kuivalla ja puhtaalla liinalla. Jos lasissa on rasvatahroja tai muuta vaikeasti irrotettavaa likaa, poista ne käyttämällä hieman ikkunanpuhdistusainetta ja pehmeää liinaa. Pyyhi lasi kuivaksi.
- 5. Jos laitteen sisäpuoli tahriintuu vahingossa musteella, pyyhi muste kuvassa osoitetulta alueelta kostealla liinalla.

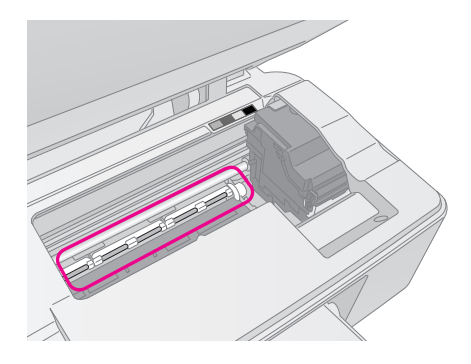

# Varoitus:

Älä koske laitteen sisällä oleviin hammasrattaisiin tai teloihin.

#### Huom:

- Älä paina lasitasoa väkivalloin.
- Varo naarmuttamasta tai vahingoittamasta lasitason pintaa.
   Älä puhdista lasitasoa kovalla ja naarmuttavalla harjalla.
   Vahingoittunut lasitaso heikentää kopioimislaatua.
- Älä rasvaa tulostuspään kelkan alla olevia metalliosia.
- Älä käytä alkoholia tai ohentimia laitteen puhdistamiseen. Kyseiset kemikaalit voivat vahingoittaa laitteen sisäosia ja koteloa.
- Suojaa tulostus- ja kopiointiosat sekä elektroniikkakomponentit kosteudelta.
- Älä suihkuta laitteen sisälle voiteluaineita. Sopimattomat öljyt voivat vahingoittaa mekanismia. Jos laite tarvitsee voitelua, ota yhteys sen jälleenmyyjään tai asiantuntevaan huoltoon.

# Laitteen kuljetus

Jos laite on siirrettävä toiseen paikkaan, se on laitettava kuljetusta varten omaan laatikkoonsa tai vastaavan kokoiseen laatikkoon.

#### Huom:

- Kun tulostat tai kuljetat laitetta, vältä kallistamasta sitä, asettamasta sitä pystyasentoon tai kääntämästä sitä ylösalaisin, sillä silloin muste voi vuotaa värikaseteista.
- Jätä mustekasetit paikoilleen, sillä niiden poistaminen kuljetuksen ajaksi voi vaurioittaa -laitetta.
- 1. Poista paperi arkinsyöttölaitteesta ja tarkista, että laite on sammutettu.
- 2. Avaa skanneriyksikkö ja tarkista, että tulostuspää on aloitusasennossaan oikealla.

3. Varmista värikasetin pidike teipillä seuraavassa kuvatulla tavalla.

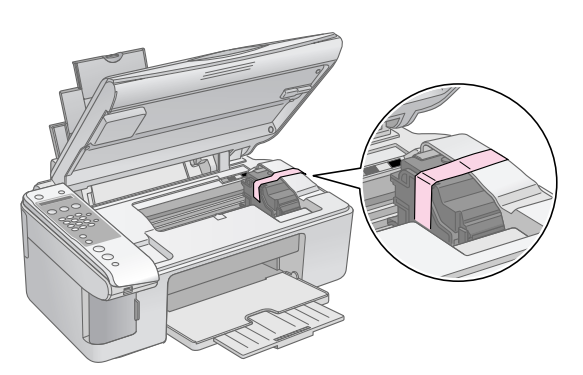

- 4. Sulje skanneriyksikkö.
- 5. Irrota virtajohto sähköpistorasiasta ja sen jälkeen USB-kaapeli tietokoneesta.
- 6. Sulje paperituki, syöttölaitteen suojus ja tulostusalusta.

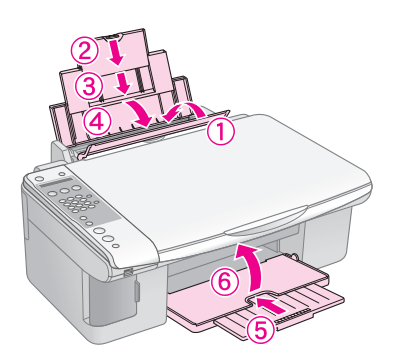

7. Pakkaa laite laatikkoon, ja käytä sen mukana tulleita suojamateriaaleja.

Pidä laite kuljetuksen aikana vaakatasossa. Kun olet siirtänyt laitteen, irrota tulostuspäätä varmistava teippi. Jos huomaat tulostuslaadussa heikentymistä, suorita puhdistusjakso cycle (➡ "Tulostuspään tarkistaminen ja puhdistaminen" sivulla 29) tai kohdista tulostuspää (➡ "Tulostuspään kohdistaminen" sivulla 30). Jos sinulla on ongelma tuotteen kanssa, tarkista nestekidenäytön viestit määrittääksesi vian, joka saattaa olla ongelman aiheuttaja.

Voit myös tarkistaa "Ongelmat ja ratkaisut" sivulla 33 vianmääritysehdotukset käyttäessäsi tuotetta ilman tietokonetta. Saat apua ohjelmisto-CD-ROM:n mukana tulevasta *Käyttöoppaasta* tuotteen käyttämiseen tietokoneen kanssa.

# Virheilmoitukset

Voit määrittää ja ratkaista useimmat ongelmat tarkistamalla nestekidenäytön sanomat. Jos et voi ratkaista ongelmaa sanomien avulla, katso seuraavaa taulukkoa ja kokeile suositeltua ratkaisua.

| Näytön sanoma                                                                                                    | Syy ja ratkaisu                                                                                                    |
|----------------------------------------------------------------------------------------------------|----------------------------------------------------------------------------------------------------|
| Not enough ink to perform head cleaning. (Mustetta ei ole<br>tarpeeksi pään puhdistukseen.) Replace with new ink<br>cartridges. (Vaihda uudet värikasetit.)                                                                        | Mustetta ei ole tarpeeksi pään puhdistukseen. Vaihda uudet värikasetit<br>(➡ "Värikasettien irrottaminen ja asettaminen paikalleen" sivulla 27).                                                                                     |
| No memory card (Ei muistikorttia)                                                                                                    | Varmista, että laite tukee muistikorttia ja että se on asetettu laitteeseen oikein.<br>Jos näin on, tarkista onko ongelma kortissa ja yritä uudelleen (➡ "Muistikortin<br>asettaminen laitteeseen" sivulla 20).                      |
| No photos on memory card (Muistikortissa ei ole valokuvia)                                                                                                    | Asennetussa muistikortissa ei ole lainkaan kelvollisia kuvia. Poista muistikortti.<br>Tarkista yhteensopivat kortit ja kuvatyypit (় 'Yhteensopivat kortit' sivulla 20).                                                             |
| No index sheet detected or sheet placed incorrectly.<br>(Luettelolomaketta ei ole tunnistettu tai lomake on sijoitettu<br>väärin.) Correct the sheet placement and try again.<br>(Tarkista lomakkeen sijainti ja yritä uudelleen.) | Luettelolomaketta ei tunnistettu, koska se on aseteltu väärin. Kohdista<br>lomakkeen yläreuna lasin vasemman reunan mukaan<br>(➡ "3. Luettelolomakkeen skannaus ja valittujen valokuvien tulostaminen"<br>sivulla 23).               |
| No photos selected or photos marked incorrectly.<br>(Valokuvia ei ole valittu tai valokuvat on merkitty väärin.)<br>Select photos correctly and try again. (Valitse valokuvat<br>oikein ja yritä uudelleen.)                       | Luettelolomakkeessa ei ole huomattu merkkejä tai lomakkeessa on jollain<br>kuvalla useita merkkejä. Poista luettelolomake, merkitse se oikein ja yritä<br>uudelleen (➡ "2. Valokuvien valitseminen luettelolomakkeelta" sivulla 23). |
| Memory card data does not match index sheet.<br>(Muistinkortin tiedot eivät täsmää luettelolomakkeen<br>kanssa.) Replace the card or index sheet and try again.<br>(Vaihda kortti tai luettelolomake ja yritä uudelleen.)          | Luettelolomake ei vastaa muistikortissa olevia valokuvia. Poista muistikortti ja<br>aseta luettelolomakkeen tulostuksessa käytetty kortti (                                                                                          |
| Service required. (Huoltoa tarvitaan.) See your<br>documentation for details. (Katso lisätietoja<br>dokumentaatiosta.)                                                                                                    | Tuotteen sisäinen hukkamustetyyny täynnä. Ota sen vaihtamiseksi yhteyttä<br>jällenmyyjään (➡ "Yhteyden ottaminen tuotetukeen" sivulla 35).                                                                                           |
| Printer error -> See your documentation and call for<br>service if necessary. (Tulostinvirhe -> Katso lisätietoja<br>dokumentaatiosta ja soita tarvittaessa huoltoon.)                                                             | Tuotteessa on vika. Katkaise tuotteesta virta ja kytke se uudelleen. Jos virhe ei poistu, ota yhteys jälleenmyyjään (➡ "Yhteyden ottaminen tuotetukeen" sivulla 35).                                                                 |
| Scanner error -> See your documentation and call for<br>service if necessary. (Skannerivirhe -> Katso lisätietoja<br>dokumentaatiosta ja soita tarvittaessa huoltoon.)                                                             |                                                                                                    |

# Ongelmat ja ratkaisut

Tarkista alla olevat ratkaisuehdotukset, jos sinulla on laitteen käyttöön liittyviä ongelmia.

# Asennusongelmia

## Tuote pitää melua käynnistämisen jälkeen.

Varmista, että suojateippi ei tuki tulostinpäätä. Kun olet vapauttanut tulostinpään, katkaise virta, odota hetki ja kytke virta uudelleen päälle.

# Tuote pitää melua värikasetin asentamisen jälkeen.

- Kun asennat värikasetteja, värintoimitusjärjestelmä on ladattava. Odota kunnes lataus on valmis ja kytke sitten tuote pois päältä. Jos se on kytketty pois päältä liian aikaisin, se saattaa käyttää ylimääräistä mustetta seuraavalla kerralla käynnistettäessä.
- Varmista, että värikasetit on asetettu kunnolla paikalleen eikä laitteeseen ole jäänyt mitään pakkausmateriaaleja. Avaa kasetin kansi ja paina kasetteja alaspäin, kunnes ne napsahtavat paikalleen. Katkaise virta, odota hetki ja kytke virta uudelleen päälle.

#### Näyttö, joka kehottaa sinua käynnistämään tietokoneen uudelleen, ei tullut näkyviin ohjelmiston asennuksen jälkeen.

Ohjelmistoa ei ole asennettu oikein. Poista CD-ROM-levy ja aseta se levyasemaan ja asenna ohjelmisto uudelleen.

# Faksausongelmat

- Jos faksin lähettämisessä ilmenee ongelmia, tarkasta että puhelinjohto on kytketty oikein ja että puhelinlinja toimii kytkemällä puhelimen linjaan. Varmista myös, että vastaanottajan faksilaite on kytketty päälle ja toimii oikein.
- Jos faksin vastaanottamisessa ilmenee ongelmia, tarkasta että laitteeseen on ladattu paperia, puhelinjohto on kytketty oikein ja että puhelinlinja toimii. Jos haluat vastaanottaa fakseja automaattisesti, tarkasta että näytön ensimmäisessä kohdassa on Y (→ "Vastaustilan valinta" sivulla 14). Jos näytössä näkyy Receiving (Vastaanottaa), mutta mitään ei tulostu, faksattu datamäärä saattaa olla liian suuri. Pyydä lähettäjää lähettämään faksin uudelleen pienemmissä osissa.
- Jos laite on kytketty DSL-puhelinlinjaan, linjaan täytyy asentaa DSL-suodatin, jotta laitteella voi faksata. Kysy tarvittavaa suodatinta DSL-palveluntarjoajaltasi.

Jos puhelinlinjassa on staattisuutta tai muita ääniongelmia, kytke **ECM** (Error Correction Mode, virheenkorjaustila) -asetus pois käytöstä ja yritä faksaamista uudelleen (➡ "Lähetys- ja vastaanottoasetusten valinta" sivulla 8).

# Tulostus ja kopiointiongelmia

## Tuote antaa tulostusäänen, mutta mitään ei tulostu.

- Tulostuspään suuttimet saattavat kaivata puhdistusta ( "Tulostuspään tarkistaminen" sivulla 29).
- Varmista, että tuote on tasaisella, vakaalla alustalla.

#### Reunat ovat väärin.

- Varmista, että alkuperäinen asiakirja on asetettu lasitason vasempaan ylänurkkaan.
- Jos kopion reunat leikkautuvat pois, siirrä alkuperäistä asiakirjaa hieman kulmista poispäin.
- Varmista, että paperikoon asetukset ovat oikeat lisäämällesi paperille.
- Älä lisää paperia ≟ vasemmassa reunaohjaimessa olevan nuolimerkin yläpuolelle (⇒ "Paperin lisääminen" sivulla 15).

# Tulostuu tyhjiä sivuja.

- Varmista, että paperikoon asetukset ovat oikeat lisäämällesi paperille.

# Paperin syöttöön liittyvät ongelmat

#### Paperia ei saa syötettyä kunnolla tai muodostuu tukoksia.

- Jos paperia ei voi syöttää, poista se arkinsyöttölaitteesta. Tuuleta paperinippua, aseta sen jälkeen paperi takaisin oikeata reunaa vasten ja työnnä vasen reunaohjain paperia vasten (mutta älä kuitenkaan liian tiukasti). Varmista, ettei paperi ole syöttölaitteen suojuksen edessä.
- Jos tulostimessa on paperitukos, nestekidenäytössä näkyy kuvake tai virhesanoma. Poista tukos seuraavien ohjeiden mukaisesti:

 Jos paperi on juuttunut arkinsyöttölaitteen viereen tai tulostuslokeroon, vedä se varovasti irti ja paina sitten ◊ OK-näppäintä.

Jos paperi on juuttunut tuotteen sisälle, paina (b **On** (Käynnissä)-painiketta laitteen sammuttamiseksi. Avaa skanneriyksikkö ja irrota sisältä kaikki paperit, myös repeytyneet suikaleet. Älä vedä taaksepän, se voi vahingoittaa arkinsyöttölaitetta. Sulje skanneriyksikkö ja käynnistä tuote uudelleen.

Jos paperi juuttuu toistuvasti, varmista, ettei vasen reunaohjain ole työnnetty liian tiukasti paperia vasten. Kokeile pienemmän paperimäärän lisäämistä.

# Tulostuslaatuun liittyvät ongelmat

Tulosteissa tai kopioissa on juovaisuutta (vaaleita viivoja).

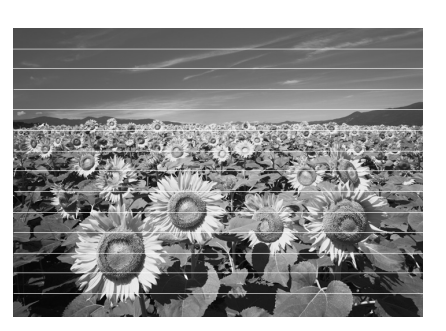

- Varmista, että valitsit oikean paperityypin
   () "Paperin valitseminen" sivulla 15).
- Varmista, että paperin tulostettava sivu on ylöspäin (valkoisempi tai kiiltävämpi puoli).
- Kohdista tulostuspää (→ "Tulostuspään kohdistaminen" sivulla 30).
- Pidä lasitaso puhtaana (➡ "Laitteen puhdistus" sivulla 30).

# Tuloste on epätarkka tai suttuinen.

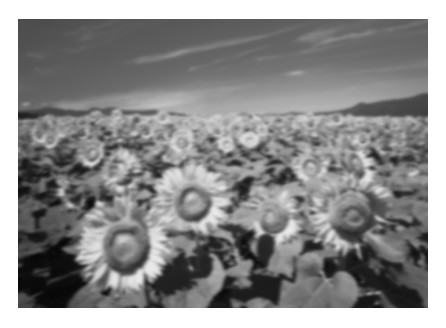

- Varmista, että asiakirja on asetettu tasaisesti lasitasolle. Jos vain osa kuvasta on epätarkka, alkuperäinen saattaa olla rypyssä.
- Varmista, ettei tuote ole kallistunut tai asetettu epätasaiselle alustalle.
- Varmista, että paperin ei ole kostea, rutussa tai tulostettava puoli alaspäin (valkoisempi tai kiiltävämpi puoli pitää olla ylöspäin). Lisää uusi paperi tulostettava puoli ylöspäin.
- Käytä tukipaperia erikoispaperi kanssa tai lisää paperi arkki kerrallaan.
- Lisää paperia arkki kerrallaan. Poista arkkeja tulostuslokerosta, niin ettei siihen kerry niitä liikaa kerrallaan.
- Kohdista tulostuspää (→ "Tulostuspään kohdistaminen" sivulla 30).
- Ota useita kopioita asettamatta asiakirjaa lasitasolle.
- Käytä ainoastaan Epsonin suosittamaa paperia ja Epsonin värikasetteja.
- Aseta paperin paksuuden vipu <sup>1</sup> asentoon useimmilla paperityypeillä. Jos olet tulostamassa kirjekuorelle, aseta vipu <sup>I</sup> -asentoon.
- Pidä lasitaso puhtaana (➡ "Laitteen puhdistus" sivulla 30).

#### Tuloste on himmeä tai siinä on aukkoja.

- Varmista, että paperi ei ole vaurioitunut, vanha, likainen tai lisätty tulostettava puoli alaspäin. Lisää paperi valkoisempi tai kiiltävä puoli ylöspäin.

#### Tuloste on liian rakeinen.

- Jos tulostat tai kopioit valokuvaa, varmista ettet suurenna liikaa. Yritä tallentaa se pienempänä.

## Värit ovat väärät tai ne puuttuvat.

- Värikasetit saattavat olla vanhoja tai niiden muste saattaa olla vähissä. Vaihda uudet värikasetit ( "Värikasettien vaihtaminen" sivulla 26).
- Varmista, että lisäsit oikean paperin ja valitsit sille oikean asetuksen ohjauspaneelissa.

## Kuvan koko tai asento on virheellinen.

- Varmista, että lisäsit oikean paperin ja valitsit sille oikean asetuksen ohjauspaneelissa.
- Pidä lasitaso puhtaana (➡ "Laitteen puhdistus" sivulla 30).

# Muita ongelmia

#### Kun sammutat virran tuotteesta, punainen valo tuotteen sisällä jää palamaan.

Valo jää palamaan 15 minuutin ajaksi ja sammuu sitten automaattisesti. Tämä ei ole toimintahäiriö.

# Yhteyden ottaminen tuotetukeen

# Alueelliset asiakaspalvelut

Jos Epson-tuote ei toimi oikein etkä pysty ratkaisemaan ongelmaa tuotteen mukana tulevien vianmääritysohjeiden avulla, pyydä tuotetuesta lisätietoja. Jos alueesi tuotetukea ei ole seuraavassa luettelossa, ota yhteys jälleenmyyjään, jolta ostit laitteen.

Asiakaspalvelu pystyy ratkaisemaan ongelmasi nopeammin, jos annat seuraavat tiedot:

- Tuotteen sarjanumero (Tuotteen sarjanumeromerkintä on tavallisesti laitteen takana.)
- Tuotteen malli
- Tuotteen ohjelmistoversio (Valitse ensin About (Tietoja) ja sitten Version Info (Versio) tai laitteen ohjelmiston vastaava kohta.)
- Tietokoneen merkki ja malli
- Tietokoneen käyttöjärjestelmän nimi ja versio
- Laitteen yhteydessä yleensä käytettävien ohjelmien nimet ja versiot

#### Huom.:

Katso lisätietoja yhteyden ottamisesta tuotetukeen käytönaikaisesta Käyttöoppaasta.

| Eurooppa                                    | Eurooppa                                                                                                    |  |  |
|---------------------------------------------|----------------------------------------------------------------------------------------------------|--|--|
| URL                                         | http://www.epson.com                                                                                                    |  |  |
|                                             | Valitse oman alueesi<br>EPSON-sivuston tukialueelta<br>uusimmat ohjaimet, usein kysytyt<br>kysymykset (FAQ), käyttöoppaat ja<br>muuta ladattavaa sisältöä. |  |  |
| Tarkista paneurooppa<br>ottaa yhteyden EPSO | Tarkista paneurooppalaisesta takuuasiakirjastasi, kuinka voit ottaa yhteyden EPSON in tuotetukeen.                                                         |  |  |
| Australia                                   |                                                                                                    |  |  |
| URL                                         | http://www.epson.com.au                                                                                                    |  |  |
| Puhelin                                     | 1300 361 054                                                                                                    |  |  |
| Faksi                                       | (02) 8899 3789                                                                                                    |  |  |
| Singapore                                   |                                                                                                    |  |  |
| URL                                         | http://www.epson.com.sg                                                                                                    |  |  |
| Puhelin                                     | (65) 6586 3111                                                                                                    |  |  |

| Thaimaa     |                                         |  |
|-------------|-----------------------------------------|--|
| URL         | http://www.epson.co.th                  |  |
| Puhelin     | (66) 2-670-0333                         |  |
| Vietnam     |                                         |  |
| Puhelin     | 84-8-823-9239                           |  |
| Indonesia   |                                         |  |
| URL         | http://www.epson.co.id                  |  |
| Puhelin/    | Jakarta: (62) 21-62301104               |  |
| Faksi       | Bandung: (62) 22-7303766                |  |
|             | Surabaya:<br>(62) 31-5355035/31-5477837 |  |
|             | Medan: (62) 61-4516173                  |  |
| Puhelin     | Yogyakarta: (62) 274-565478             |  |
|             | Makassar:<br>(62) 411-350147/411-350148 |  |
| Hong Kong   |                                         |  |
| URL         | http://www.epson.com.hk                 |  |
| Puhelin     | (852) 2827-8911                         |  |
| Faksi       | (852) 2827-4383                         |  |
| Malesia     |                                         |  |
| URL         | http://www.epson.com.my                 |  |
| Puhelin     | 603-56288333                            |  |
| Intia       |                                         |  |
| URL         | http://www.epson.co.in                  |  |
| Puhelin     | 30515000                                |  |
| FAKSI       | 30515005/30515078                       |  |
| Filippiinit |                                         |  |
| URL         | http://www.epson.com.ph                 |  |
| Puhelin     | (63) 2-813-6567                         |  |
| Faksi       | (63) 2-813-6545                         |  |
| Sähköposti  | epchelpdesk@epc.epson.com.ph            |  |

# Standardit ja luvat

#### Yhdysvaltojen malli:

UL60950-1 (USA)

FCC osa 15 aliosa B luokka B (USA)

FCC osa 68 (USA)

CSA C22.2 nro 60950-1 (Kanada)

CAN/CSA-CEI/IEC CISPR 22 luokka B (Kanada)

IC CS03 (Kanada)

#### Euroopan malli:

R&TTE-direktiivi 1999/5/EY (Euro) EN 60950-1 EN 55022 luokka B EN 61000-3-2

EN 61000-3-3

EN 55024

TBR21

#### Australian malli:

AS/NZS CISPR22 luokka B AS/NZS 60950.1 AS/ACIF S002

# Paneelin asetusten yhteenveto

# Asetustilan viesti

| Tila   | Teksti nestekidenäytössä                    |  |  |  |
|--------|---------------------------------------------|--|--|--|
| Asetus | 1.Load/Eject (Lataa/Poista)                 |  |  |  |
|        | 2.Ink Levels (Mustetasot)                   |  |  |  |
|        | 3.Nozzle Check (Suuttimen testi)            |  |  |  |
|        | 4.Head Cleaning (Tulostuspään<br>puhdistus) |  |  |  |
|        | 5.Replace Cartridge (Vaihda värikasetti)    |  |  |  |
|        | 6.Head Alignment (Tulostuspään kohdistus)   |  |  |  |
|        | 7.Language (Kieli)                          |  |  |  |
|        | 8.Region (Alue)                             |  |  |  |
|        | 9.Beep (Äänimerkki)                         |  |  |  |
|        | 0.Restore Setting (Palauta asetus)          |  |  |  |

# Kopiointitilan viesti

| Tila      | Teksti nestekidenäytössä                          |  |  |
|-----------|---------------------------------------------------|--|--|
| Kopiointi | Copies:xx 100% (Kopioita:xx 100 %)                |  |  |
|           | Copies:xx FitPage (Kopioita:xx Sovita<br>sivulle) |  |  |

# Muistikorttitilan viesti

| Tila         | Teksti nestekidenäytössä                               |
|--------------|--------------------------------------------------------|
| Muistikortti | 1.lmg:xx Prt Idx (Kuva:xx Tulosta<br>luettelo)         |
|              | 2.lmg:xx Scn ldx (Kuva:xx Tulosta valitut luettelosta) |
|              | 3.Img:xx All/DPO (Kuva:xx Kaikki/DPOF)                 |

# Faksitilan viesti

| Tila  | Teksti nestekidenäytössä            |  |  |
|-------|-------------------------------------|--|--|
| Faksi | Enter fax number (Anna faksinumero) |  |  |
|       | 1.Resolution (Tarkkuus)             |  |  |
|       | 2.Contrast (Kontrasti)              |  |  |

| Tila              | Teksti nestekidenäytössä                                 |                                                                                             |  |  |  |
|-------------------|----------------------------------------------------------|---------------------------------------------------------------------------------------------|--|--|--|
| Faksi<br>▶ Asetus | 1.Select Speed Dial (Valitse pikavalinta)                |                                                                                             |  |  |  |
|                   | 2.Print Report<br>(Tulosta raportti)                     | 1.Speed Dial List<br>(Pikavalintaluettelo)                                                  |  |  |  |
|                   |                                                          | 2.Fax Log (Faksiloki)                                                                       |  |  |  |
|                   |                                                          | 3.Last Transmission<br>(Viimeinen lähetys)                                                  |  |  |  |
|                   |                                                          | 4.Reprint Faxes in<br>Memory (Muistissa<br>olevien faksien<br>uudelleentulostaminen)        |  |  |  |
|                   | 3.Speed Dial Setup<br>(Pikavalinta-asetus)               | 1.Add Entry (Lisää<br>merkintä)                                                             |  |  |  |
|                   |                                                          | 2.Edit Entry (Muokkaa<br>merkintää)                                                         |  |  |  |
|                   |                                                          | 3.Delete Entry (Poista merkintä)                                                            |  |  |  |
|                   | 4.Scan & Print<br>Setup (Skannaus-<br>ja tulostusasetus) | 1.Resolution<br>(Tarkkuus)                                                                  |  |  |  |
|                   |                                                          | 2.Contrast (Kontrasti)                                                                      |  |  |  |
|                   |                                                          | 3.Paper Size<br>(Paperikoko)                                                                |  |  |  |
|                   |                                                          | 4.Automatic Reduction:<br>On/Off (Automaattinen<br>pienennys: käytössä/<br>poissa käytöstä) |  |  |  |
|                   |                                                          | 5.Last Transmission<br>Report (Viimeisen<br>lähetyksen raportti)                            |  |  |  |
|                   | 5.Communication<br>(Tietoliikenne)                       | 1.Dial Mode<br>(Valintamuoto)                                                               |  |  |  |
|                   |                                                          | 2.DRD                                                                                       |  |  |  |
|                   |                                                          | 3.ECM                                                                                       |  |  |  |
|                   |                                                          | 4.V.34                                                                                      |  |  |  |
|                   |                                                          | 5. Rings to Answer<br>(Soittojen määrä ennen<br>vastaamista)                                |  |  |  |
|                   | 6.Header & Time<br>(Ylätunniste ja<br>aika)              | 1.Fax Header Setup<br>(Faksin ylätunnisteen<br>asetus)                                      |  |  |  |
|                   |                                                          | 2.Date/Time<br>(Päivämäärä/aika)                                                            |  |  |  |
|                   |                                                          | 3.Your Phone Number<br>(Oma puhelinnumero)                                                  |  |  |  |
|                   |                                                          | 4.Daylight time: On/Off<br>(Kesäaika: käytössä/<br>poissa käytöstä)                         |  |  |  |
|                   | 7.Initialize Fax (Alusta faksi)                          |                                                                                             |  |  |  |
|                   | 8.Set up (Asetus)                                        | Voit siirtyä asetustilaan<br>valitsemalla kohdan<br><b>8. Set up</b> (Asetus).              |  |  |  |

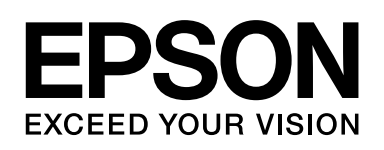

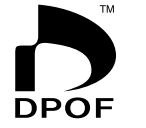

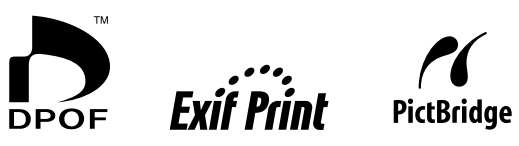

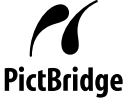

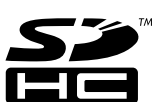

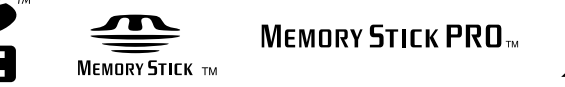

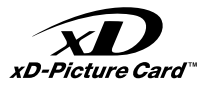

# Värikasettien ostaminen

| Tuotteen nimi | Black (Musta) | Cyan (Syaani) | Magenta | Yellow (Keltainen) |
|---------------|---------------|---------------|---------|--------------------|
| DX7000F-sarja | T0711         | T0712         | T0713   | T0714              |
| CX6900F-sarja | T0731         | T0732         | T0733   | T0734              |